# MANUEL D'UTILISATION

# **ARTIDEVIS Version 9**

Version mono poste PC uniquement. Compatible jusqu'à Windows 10, **non compatible Windows XP** 

| /ersion commei | ciale - Vers           | ion installée : 8.          | .1.2.1 - Connecté - T  | ableau de bord gén      | éral     |                             |             |            |                      | - 0                  |
|----------------|------------------------|-----------------------------|------------------------|-------------------------|----------|-----------------------------|-------------|------------|----------------------|----------------------|
|                | A<br>Le logi           | <b>RTI</b><br>ciel des prof | DEV<br>essionnels du b |                         | MANUE    | E D'UTILISATIO              | N <b>()</b> | VIDEOS     |                      | MON COMP             |
| TABLEAU DE     | BORD                   | MES DOCU                    | MENTS BIBL             | IOTHEQUE DE I           | PRIX     | MA SOCI                     | ETE M       | ES CLIENTS | OUTILS               | PARAMETRAG           |
| DEVIS / FACTUR | R <mark>es</mark>   Fi | ACTURES / AVO               | IRS                    |                         |          |                             |             |            |                      |                      |
|                |                        | DE                          | EVIS                   |                         |          |                             |             | FAC        | TURE                 |                      |
| De: 01/12/20   | 15 📆 A:                | 06/01/2016                  |                        |                         | 0        |                             |             |            |                      |                      |
| En cours       | ۹                      | Client                      | ▲ Date docume          | nt 🔨 Montant TTC        | م        | En cours                    | ٩           | Client     | م<br>Date document م | Montant TTC 🗣        |
| D-1512-00008   | KELLER                 |                             | 15/12/2                | 015 906,65              | €        | F-1512-00003                | DURAND      |            | 15/12/2015           | 7 998,42 €           |
| D-1512-00009   | DUPONT                 |                             | 15/12/2                | 015 4 107,73            | €        | F-1512-00005                | BRANDON     |            | 15/12/2015           | 2 443,20 €           |
| D-1512-00010   | JEAN                   |                             | 15/12/2                | 015 532,51              | €        | F-1512-00006                | CASES       |            | 15/12/2015           | 8 298,89 €           |
| D-1512-00005   | MONTCLIE               | VT                          | 01/12/2                | 015 20 838,08           | € -      |                             |             |            |                      |                      |
| Nb : 4         |                        | Nb : 4                      |                        | 26 384.98               | 8        | Nb : 3                      |             | Nb : 3     |                      | 18 740.51€           |
| A relancer     | ۹                      | Client                      | ▲ Date docume          | nt 🔨 Montant TTC        |          | A relancer                  | ۹           | Client     | ▲ Date document      | Montant TTC ۹        |
| D-1512-00007   | MARTINEZ               |                             | 15/12/2                | D15 1 786,98 ·          |          | F-1512-00011                | REGIS       |            | 15/12/2015           | 3 000,00 €           |
| D-1512-00011   | CLOT                   |                             | 15/12/2                | 015 7 441,54            | 8        |                             |             |            |                      |                      |
|                |                        |                             |                        |                         | -        |                             |             |            |                      |                      |
| Nb : 2         |                        | Nb : 2                      |                        | 9 228.52                | 8        | Nb : 1                      |             | Nb : 1     |                      | 3 000.00€            |
| Terminé        | <mark>م</mark>         | Client                      | ▲ Date docume          | nt 🔨 Montant <u>TTC</u> | <b>∼</b> | <ul> <li>Terminé</li> </ul> | ۹           | Client     | ▲ Date document      | Montant TTC <b>A</b> |
| D-1512-00006   | DURAND                 |                             | 15/12/2                | 015 7 998,42            |          | F-1512-00004                | PUEYOT      |            | 15/12/2015           | 1 862,34 €           |
| D-1512-00012   | LAGARDE                |                             | 15/12/2                | 015 2 261,17            |          | F-1512-00007                | RIBIERES    |            | 15/12/2015           | 4 147,20 €           |
| D-1512-00013   | SEGARRA                |                             | 15/12/2                | 015 4 113,34            | 3        | F-1512-00008                | SIMON       |            | 15/12/2015           | 86 880,00 €          |
| D-1512-00015   | LEROY                  |                             | 15/12/2                | 015 8 512,81            | -        | F-1512-00009                | CLUZEL      |            | 15/12/2015           | 37 148,40 € 💂        |
| Mb+C           | 202                    | Nb · 6                      | 98                     | 33 637 03               | -        | Mb · 5                      | 100         | Mb - F     | 54W 5                | 422 202 006          |

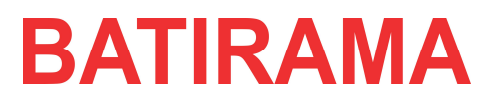

8 Avenue Ricardo Mazza - ZA La Crouzette - 34630 SAINT THIBERY

0 892 700 134 Service 0,45 € / min + prix appel

# SOMMAIRE

| 1 - Ma société                                         | p.3  |
|--------------------------------------------------------|------|
| 2 - Activation du logiciel                             | p.3  |
| 3 - La page d'accueil Artidevis : les tableaux de bord | p.4  |
| 4 - Mes clients                                        | p.5  |
| 5 - Mes documents                                      | p.6  |
| 5.1 - Mes devis                                        | p.6  |
| 5.2 - Mes factures                                     | p.12 |
| 5.3 - Mes avoirs                                       | p.16 |
| 5.4 - Mes courriers                                    | p.17 |
| 5.5 - Export comptable                                 | p.18 |
| 6 - Bibliothèques de prix                              | p.19 |
| 6.1 - Sous menu 1 : les bibliothèques artiprix         | p.19 |
| 6.2 - Sous menu 2 : ma bibliothèque personnalisée      | p.23 |
| 7 - Outils                                             | p.25 |
| 7.1 - Sauvegarde                                       | p.25 |
| 7.2 - Restauration                                     | p.26 |
| 7.3 - Maintenance                                      | p.27 |
| 7.4 - Migration                                        | p.28 |
| 7.5 - Télémaintenance                                  | p.28 |
| 8 - Paramétrage                                        | p.29 |
| 8.1 - Les modèles                                      | p.29 |
| 8.2 - Les listes                                       | p.30 |
| 8.3 - Le logiciel                                      | p.31 |
| 8.4 - Numéro du document                               | p.31 |
| 8.5 - Les TVA                                          | p.32 |
| 9 - Mon compte                                         | p.33 |
| 10 - Questions les plus fréquentes                     | p.34 |

# La première utilisation

Lors de votre première utilisation d'Artidevis V9 la fenêtre « Société » s'affiche, vous devez la remplir.

# 1 – Ma société

Lors de votre première utilisation, Artidevis V9 vous demande les informations de votre société. Ces informations vous permettront de faciliter l'édition de vos documents.

| ersion commerciale -                          | Version installée : 8.1.2.          | 1 - Connecté - Votre société                               |                                              |                           |                                       | _ 0                         |
|-----------------------------------------------|-------------------------------------|------------------------------------------------------------|----------------------------------------------|---------------------------|---------------------------------------|-----------------------------|
| Le                                            | ARIIL<br>logiciel des profess       | ionnels du bâtiment                                        |                                              | VIDEOS                    | léos de formation                     | MON COMP                    |
| ABLEAU DE BOR                                 | D MES DOCUME                        | NTS BIBLIOTHEQUE DE PR                                     | X MA SOCIETE                                 | MES CLIENTS               | OUTILS                                | PARAMETRAG                  |
| N° Client /N° Série<br>Raison Sociale *       | 33333<br>ARTIDEVIS                  | 00240168186911                                             | Site Internet<br>R.C.S./A.P.E                |                           |                                       |                             |
| Sigle<br>Nom */ Prénom<br>Adresse *           | ARTIDEVIS<br>8 Avenue Ricardo Mazza | ) [                                                        | Capital social<br>Nº TVA Intra Com.<br>Siret |                           |                                       |                             |
| Complément<br>CP */VILLE *<br>Téléphone */Fax | 34630<br>08 92 70 01 34             | ST THIBERY                                                 | Siren<br>N° Assurance                        |                           |                                       |                             |
| Portable<br>Adresse Email                     | support@bipinfopro.com              |                                                            | Nb salariés                                  | 0<br>U Je participe à l'a | Je suis en /<br>mélioration des bases | AUTO ENTREPRISE<br>Artiprix |
| La saisie des champ                           | os indiqués par une étoil<br>Clique | e (*) est obligatoire<br>ez ici pour rechercher votre logo | Cliquez i                                    | ci pour rechercher voti   | re deuxième logo                      | Ô                           |
|                                               |                                     |                                                            |                                              |                           |                                       |                             |
|                                               | ini.                                |                                                            |                                              |                           | 0                                     | Valider                     |

Important : Le logo sélectionné sera imprimé sur chacun de vos documents. Validez pour enregistrer vos informations.

# 2 – Activation du logiciel

Vous pouvez utiliser gratuitement le logiciel pendant 8 jours, au terme de ces 8 jours il sera inactif. Si vous avez acheté le logiciel, le débridage sera automatique si vous êtes « connecté » (en haut dans la barre des tâches », si vous êtes en « local » il faudra appeler le service client pour un code de débridage. Local signifie qu'Artidevis ne détecte pas internet. Une fois activée le logiciel est en version commerciale.

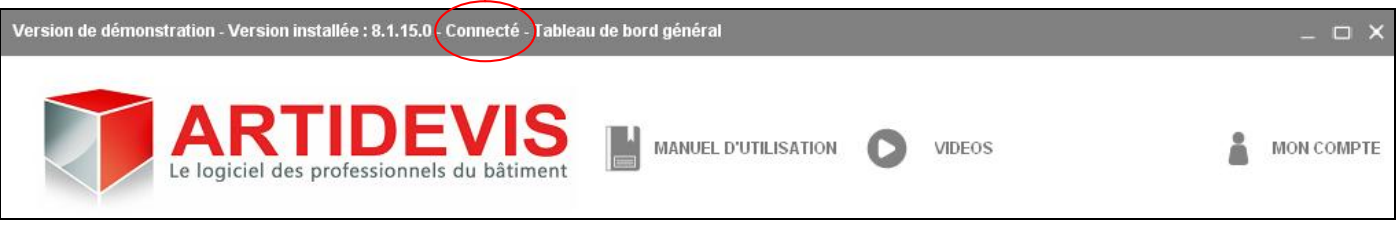

# 3 - La page d'accueil Artidevis : les tableaux de bord

Le logiciel s'ouvre automatiquement sur les tableaux de bord, ils vous donnent un aperçu rapide de tous vos documents Devis et Facture.

| Version commer | Version commerciale - Version installée : 8.1.2.1 - Connecté - Tableau de bord général _ 🛛 🗙 |                                 |                              |                    |                  |                  |            |                                |                      |
|----------------|----------------------------------------------------------------------------------------------|---------------------------------|------------------------------|--------------------|------------------|------------------|------------|--------------------------------|----------------------|
|                | A<br>Le logi                                                                                 | <b>RTIC</b><br>ciel des profess | DEVIS                        | S MANU             | JEL D'UTILISATIO | N <b>()</b>      | VIDEOS     |                                | MON COMPTE           |
| TABLEAU DE     | BORD                                                                                         | MES DOCUME                      | NTS BIBLIOT                  | HEQUE DE PRIX      | MA SOCI          | ETE M            | ES CLIENTS | OUTILS                         | PARAMETRAGE          |
| DEVIS / FACTUR | RES   F/                                                                                     | ACTURES / AVOIRS                | 2                            |                    |                  |                  |            |                                |                      |
|                |                                                                                              | DEVI                            | S                            |                    |                  |                  | FACT       | URE                            |                      |
| De : 01/12/201 | 15 🚺 A:                                                                                      | 06/01/2016 📑                    | 0                            | P                  |                  |                  |            |                                |                      |
| •<br>En cours  | <mark>م</mark> ‡                                                                             | Client ۹                        | ●<br>Date document<br>●      | •<br>Montant TTC 🛀 | En cours         | <mark>م</mark> ُ | Client     | <                              | *<br>Montant TTC 🔍 📥 |
| D-1512-00008   | KELLER                                                                                       |                                 | 15/12/2015                   | 906.65 €           | F-1512-00003     | DURAND           |            | 15/12/2015                     | 7 998,42 €           |
| D-1512-00009   | DUPONT                                                                                       |                                 | 15/12/2015                   | 4 107,73 €         | F-1512-00005     | BRANDON          |            | 15/12/2015                     | 2 443,20 €           |
| D-1512-00010   | JEAN                                                                                         |                                 | 15/12/2015                   | 532,51 €           | F-1512-00006     | CASES            |            | 15/12/2015                     | 8 298,89 €           |
| D-1512-00005   | MONTCLIEN                                                                                    | IT                              | 01/12/2015                   | 20 838,08 € 🖵      |                  |                  |            |                                | *                    |
| Nb : 4         |                                                                                              | Nb : 4                          |                              | 26 384.98€         | Nb : 3           |                  | Nb:3       |                                | 18 740.51€           |
| A relancer     | ۹                                                                                            | Client ۹                        | •<br>Date document �         | Montant TTC 🛀      | • A relancer     | ۹                | Client     | <<br>◆ Date document   ◆       | •<br>Montant TTC 🔍 📥 |
| D-1512-00007   | MARTINEZ                                                                                     |                                 | 15/12/2015                   | 1 786,98 €         | F-1512-00011     | REGIS            |            | 15/12/2015                     | 3 000,00 €           |
| D-1512-00011   | CLOT                                                                                         |                                 | 15/12/2015                   | 7 441,54 €         |                  |                  |            |                                |                      |
|                |                                                                                              |                                 |                              |                    |                  |                  |            |                                |                      |
| Nb : 2         |                                                                                              | Nb:2                            |                              | 9 228.52€          | Nb : 1           |                  | Nb : 1     |                                | 3 000.00€            |
| ◆<br>Terminé   | <mark>م</mark> *                                                                             | Client 🔍                        | ◆<br>Date docume <u>nt</u> � | Montant TTC 🛀      | ◆ Terminé        | ۹                | Client     | <<br>◆ Date docum <u>ent</u> ≪ | 🅈 Montant TTC 🔍 📥    |
| D-1512-00006   | DURAND                                                                                       |                                 | 15/12/2015                   | 7 998,42 €         | F-1512-00004     | PUEYOT           |            | 15/12/2015                     | 1 862,34 €           |
| D-1512-00012   | LAGARDE                                                                                      |                                 | 15/12/2015                   | 2 261,17 € 🧮       | F-1512-00007     | RIBIERES         |            | 15/12/2015                     | 4 147,20 € 💻         |
| D-1512-00013   | SEGARRA                                                                                      |                                 | 15/12/2015                   | 4 113,34 €         | F-1512-00008     | SIMON            |            | 15/12/2015                     | 86 880,00 €          |
| D-1512-00015   | LEROY                                                                                        |                                 | 15/12/2015                   | 8 512,81 € 🖵       | F-1512-00009     | CLUZEL           |            | 15/12/2015                     | 37 148,40 € 🖵        |
| Nb : 6         |                                                                                              | Nb:6                            |                              | 33 627.83€         | Nb : 5           |                  | Nb : 5     |                                | 132 292.68€          |
|                |                                                                                              |                                 |                              |                    | 10               |                  |            |                                |                      |

Différents états de vos devis et factures vous permettent d'avoir une approche sur l'avancée de vos documents (en cours, à relancer, terminés).

Vous pouvez également à cet écran vous rendre sur le tableau de bord devis ou le tableau de bord facture.

Un menu vous permet d'un simple clic de vous déplacer dans le logiciel, vous pouvez aller directement sur mes clients, mes documents, les bibliothèques de prix...

# 4 - Mes clients

| Version de démonstration - Version installée : 8.1.15.0 - | Connecté - Les clients          |                                               | _ O X                |
|-----------------------------------------------------------|---------------------------------|-----------------------------------------------|----------------------|
| ARTIDE<br>Le logiciel des professionnels                  | MANUEL D'UTILISATION            | VIDEOS                                        | MON COMPTE           |
| TABLEAU DE BORD MES DOCUMENTS                             | BIBLIOTHEQUE DE PRIX MA SOCIETE | MES CLIENTS OUTILS                            | PARAMETRAGE          |
|                                                           |                                 |                                               |                      |
| Chercher un client (début)                                | 2                               | 🖨 Ajouter 🖌 Modifier                          | 🗊 Supprimer          |
| Nom client<br>N° Rue                                      | Adresse                         | <sup>♠</sup> C.P. <b>९</b> <sup>♠</sup> Ville | 🔦 Téléphone 🛠        |
| MONTCLIENT 8                                              | Avenue de la maintenance        | 00000 DEPANNAGE                               | <u>×</u>             |
|                                                           |                                 |                                               |                      |
|                                                           |                                 |                                               |                      |
|                                                           |                                 |                                               |                      |
|                                                           |                                 |                                               |                      |
|                                                           |                                 |                                               |                      |
|                                                           |                                 |                                               |                      |
|                                                           |                                 |                                               |                      |
|                                                           |                                 |                                               |                      |
|                                                           |                                 |                                               | Ţ                    |
|                                                           |                                 |                                               | Nombre de clients: 1 |
|                                                           |                                 |                                               | 10                   |

Vous avez ici votre fichier client.

Un double clic sur un client déjà crée vous ouvrira sa fiche que vous pourrez modifier. S'il s'agit d'un nouveau client, il vous suffira de cliquer sur ajouter pour ouvrir une fiche et la remplir.

| Ajouter ou modifier u | n client                   |                   |                            | × |
|-----------------------|----------------------------|-------------------|----------------------------|---|
|                       | Adresse de chantier        |                   | Adresse de facturation     |   |
|                       | Particulier Entreprise     |                   | ⊠ Particulier              |   |
| Civilité              | Mr                         | Civilité          | Mr                         |   |
| Nom Prénom            | MONTCLIENT                 | Nom Prénom        | MONTCLIENT                 |   |
| N°/Adresse            | 8 Avenue de la maintenance | N*/Adresse        | 8 Avenue de la maintenance |   |
| Complément            |                            | Complément        |                            |   |
| CP - Ville - Pays     | 00000 DEPANNAGE            | CP - Ville - Pays | 00000 DEPANNAGE            |   |
| Tél - Port - Trav     |                            | Tél - Port - Trav |                            |   |
|                       |                            | Adresse email     |                            |   |
| Bât.                  | Esc. Etage N° porte        | Observations      |                            |   |
| Code inter.           | Nom Interphone             |                   |                            |   |
|                       |                            |                   | *1                         |   |
| Compte généraux       |                            |                   |                            |   |
|                       |                            | 📃 Même adresse    | e que chantier 📀 Valider   |   |
|                       |                            |                   | -                          |   |

# 5 - Mes documents

Cet écran se compose de 5 sous-menus

| MES DEVIS | MES FACTURES | MES AVOIRS | MES COURRIERS | EXPORT COMPTABLE |  |
|-----------|--------------|------------|---------------|------------------|--|
|-----------|--------------|------------|---------------|------------------|--|

# 5.1 - Mes devis

| /ersion commer       | ciale - Versio | n installée : 8.1.2.           | 1 - Connecté - Tal | pleau de bord DEVIS |                                |              |                    | -           | ••    |
|----------------------|----------------|--------------------------------|--------------------|---------------------|--------------------------------|--------------|--------------------|-------------|-------|
|                      | A F            | <b>RTIC</b><br>iel des profess | DEVI               | iment MANUEL        | d'utilisation                  | /IDEOS       | l                  | MON CO      | ompte |
| TABLEAU DE           | BORD           | IES DOCUMEI                    | NTS BIBLIC         | THEQUE DE PRIX      | MA SOCIETE MES                 |              | OUTILS P           | ARAMETE     | RAGE  |
| MES DEVIS            | 1/             | IES FACTURES                   | MES AV             | OIRS   MES COURI    | RIERS   EXPORT COMP            | TABLE        |                    |             |       |
| De: 01/12/201        | (5 📑 A: 06     | i/01/2016 📑 🤇                  |                    | 2                   | Ð                              | Nouveau      | Ouvrir             | 👼 Impr      | imer  |
| En cours             | ٩              | Client                         | ¢                  | Titre               | ▲ Date document <              | Montant HT 🤦 | Montant TTC 🔍      | ⇒<br>Statut | *     |
| D-1512-00008         | KELLER         |                                |                    |                     | 15/12/2015                     | 755,54 €     | 906,65 €           | En cours    |       |
| D-1512-00009         | DUPONT         |                                |                    |                     | 15/12/2015                     | 3 423,11 €   | 4 107,73 €         | En cours    |       |
| D-1512-00010         | JEAN           |                                |                    |                     | 15/12/2015                     | 443,76 €     | 532,51 €           | En cours    |       |
| D-1512-00005         | MONTCLIENT     |                                |                    |                     | 01/12/2015                     | 17 670,20 €  | 20 838,08 €        | En cours    |       |
| Nb : 4               |                | Nb:4                           |                    |                     |                                | 22 292.61€   | 26 384.98€         |             | *     |
| ♦<br>A relancer      | ٩              | Client                         | ٩                  | Titre               | م <sup>‡</sup> Date document ۹ | Montant HT 🔦 | •<br>Montant TTC 🔦 | ⇒<br>Statut | *     |
| D-1512-00007         | MARTINEZ       |                                |                    |                     | 15/12/2015                     | 1 489,15 €   | 1 786,98 €         | A relancer  |       |
| D-1512-00011         | CLOT           |                                |                    |                     | 15/12/2015                     | 6 201,28 €   | 7 441,54 €         | A relancer  |       |
|                      |                |                                |                    |                     |                                |              |                    |             | -     |
| Nb : 2               |                | Nb : 2                         |                    |                     |                                | 7 690.43€    | 9 228.52€          |             |       |
| <b>♦</b><br>Terminés | ٩              | Client                         | ٩                  | Titre               | <<br>▲ Date document ▲         | Montant HT   | • Montant TTC 🔦    | •<br>Statut | -     |
| D-1512-00006         | DURAND         |                                |                    |                     | 15/12/2015                     | 6 665,35 €   | 7 998,42 €         | Terminé     |       |
| D-1512-00012         | LAGARDE        |                                |                    |                     | 15/12/2015                     | 1 884,31 €   | 2 261,17 €         | Terminé     |       |
| D-1512-00013         | SEGARRA        |                                |                    |                     | 15/12/2015                     | 3 427,78 €   | 4 113,34 €         | Terminé     |       |
| D-1512-00015         | LEROY          |                                |                    |                     | 15/12/2015                     | 7 094,01 €   | 8 512,81 €         | Terminé     |       |
| D-1512-00016         | BRANDON        |                                |                    |                     | 15/12/2015                     | 2 036,00 €   | 2 443,20 €         | Terminé     | -     |
| Nb:6                 |                | Nb:6                           | - 1-1-             |                     | ile                            | 28 023.19€   | 33 627.83€         |             |       |

Pour commencer à faire un devis, cliquez sur nouveau, un processus en 2 étapes se met en route

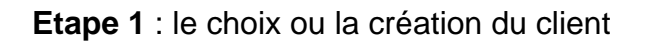

| ape 1 pour la création du doc | cument : Le choix | du client | r                        |                     |           |            | ×                    |
|-------------------------------|-------------------|-----------|--------------------------|---------------------|-----------|------------|----------------------|
| Chercher un client (début)    |                   |           | P Ouvrir                 | Ð                   | Ajouter   | / Modifier | 🗑 Supprimer          |
| ● Nom client �                | Prénom            | N° Rue    | Adresse                  | <sup>Ф</sup> С.Р. 9 | •         | Ville      | ۹. Téléphone ¥       |
| MONTCLIENT                    |                   | 8         | Avenue de la maintenance | 00000               | DEPANNAGE |            | ▲                    |
|                               |                   |           |                          |                     |           |            |                      |
|                               |                   |           |                          |                     |           |            |                      |
|                               |                   |           |                          |                     |           |            |                      |
|                               |                   |           |                          |                     |           |            |                      |
|                               |                   |           |                          |                     |           |            |                      |
|                               |                   |           |                          |                     |           |            |                      |
|                               |                   |           |                          |                     |           |            |                      |
|                               |                   |           |                          |                     |           |            |                      |
|                               |                   |           |                          |                     |           |            |                      |
|                               |                   |           |                          |                     |           |            |                      |
|                               |                   |           |                          |                     |           |            | <b>•</b>             |
|                               |                   |           |                          |                     |           |            | Nombre de clients: 1 |
|                               |                   |           |                          |                     |           |            |                      |
|                               |                   |           |                          |                     |           |            |                      |

Si votre client est dans la liste, un double clic permettra de l'affecter au devis que vous allez faire, si le client n'existe pas cliquez sur ajouter et créez votre fiche client.

Etape 2 : La saisie d'un numéro de document, son titre, et la validation

| Etape 2 pour la création de | u document : La saisie du N° du | u document |         |           | ×           |
|-----------------------------|---------------------------------|------------|---------|-----------|-------------|
| Nom                         | MONTCLIENT                      |            |         |           |             |
| Adresse                     | 8 Avenue de la maintenanc       | :e         |         |           |             |
| CP - Ville                  | 00000 DEPANNAGE                 |            |         | ]         |             |
| N° du devis                 |                                 |            |         | ] 🕒 №     | Automatique |
| Titre du devis              |                                 |            |         |           |             |
| Date du devis               | 30/11/2015                      |            |         |           |             |
|                             |                                 |            | Valider | $\otimes$ | Annuler     |

Le fait de valider l'étape 2 vous amène directement sur le devis que vous allez pouvoir commencer.

| DEVIS N° : D-1511-00003 - MONTCLIENT                                                                                                    |                                                                                                    |                                       |                                          |                                           | _ □ ×                        |
|----------------------------------------------------------------------------------------------------|----------------------------------------------------------------------------------------------------|---------------------------------------|------------------------------------------|-------------------------------------------|------------------------------|
| Fichier Edition Affichage                                                                                                    | Imprimer Analyse                                                                                                    |                                       |                                          |                                           |                              |
| DEVIS                                                                                                    | 1                                                                                                    | NFORMATIONS                           | OUVRAGES [                               | DU DEVIS                                  | u Quitter                    |
| Enregistrer 💼 Dupliquer                                                                                                    | 🖶 Imprimer 🕕                                                                                                    | Informations générales<br>Paramétrage | 🖡 Insérer 💼 Dupliqu<br>🖺 Détail 🔻 Envoye | er 前 Supprimer<br>er vers ma bibliothèque | ⊃⊄ Transformer<br>en facture |
| Type Réf.                                                                                                    | Dé                                                                                                    | signation                             |                                          | U Qté Prix                                | U. HT 🛛 Total HT 🛛 Tva 😽     |
|                                                                                                    |                                                                                                    |                                       |                                          |                                           | <u>×</u>                     |
| A                                                                                                    |                                                                                                    |                                       |                                          |                                           |                              |
|                                                                                                    |                                                                                                    |                                       |                                          |                                           |                              |
|                                                                                                    |                                                                                                    |                                       |                                          |                                           |                              |
| <b>v</b>                                                                                                    |                                                                                                    |                                       |                                          |                                           |                              |
|                                                                                                    |                                                                                                    |                                       |                                          |                                           |                              |
|                                                                                                    | MONTCLIENT                                                                                                    |                                       |                                          | Totaux 0,0                                | 00€HT 0,00€TTC               |
|                                                                                                    | OUV                                                                                                    | RAGES DE LA BIBLIOTH                  | ÈQUE DE PRIX                             |                                           |                              |
| Bibliothèque Ma bibliothè<br>Artiprix                                                                                                    | que 📄 Dupliquer 🖺 D                                                                                                    | étail 🧬 Paramétrage                   |                                          | <u>م</u>                                  | Envoyer vers mon devis       |
| Bibliothèque ARTIPRIX Corps d'Ètats     1 - Gros-oeuvre - Second-oeuvre exéc<br>2 - Gros-oeuvre - Second-oeuvre exéc<br>0 2 - Gros-oeuvre - Second-oeuvre exéc<br>0 3 - Equipement Technique exécution n<br>0 4 - Equipement Technique exécution<br>0 5 - Aménagements Extérieurs exécuti<br>0 6 - Aménagements Extérieurs exécuti | iution normale ()<br>infricile (2)<br>infricile (2)<br>in |                                       | Désignation                              |                                           | U Prix U. HT                 |

La partie haute de l'écran concerne votre devis

| DEVIS                                | INFORMATIONS OUVRAGES DU DEVIS |                                         | IIII) Quitter |
|--------------------------------------|--------------------------------|-----------------------------------------|---------------|
| 🛗 Enregistrer 📄 Dupliquer 🖶 Imprimer | Informations générales         | 🖡 Insérer 🛐 Dupliquer   🗑 Supprimer     | Transformer   |
| 蘭 Supprimer 💌 Email 🖹 Aperçu         | 💞 Paramétrage                  | 🖺 Détail 👿 Envoyer vers ma bibliothèque | en facture    |

4 pavés différents :

# Pavé 1 : devis

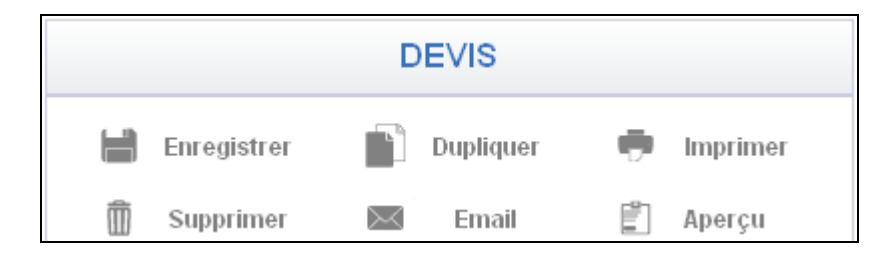

# Pavé 2 : Informations

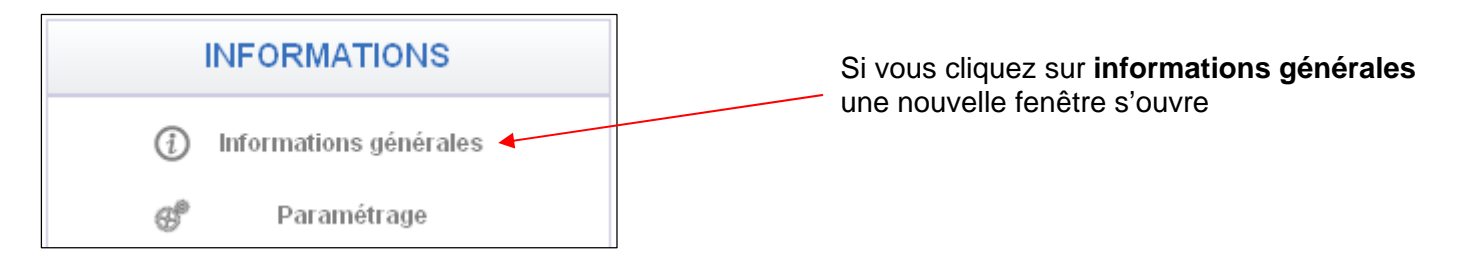

| Informations générale                                                                                                    | s du document                                                                                                    |                                                         | × |
|----------------------------------------------------------------------------------------------------|----------------------------------------------------------------------------------------------------|---------------------------------------------------------|---|
| Informations devis                                                                                                    | Acompte / Remise / RG Observations                                                                                                    |                                                         |   |
| Numéro                                                                                                    | D-1511-00003 <b>••</b> N° Automatique                                                                                                    | LES DATES<br>Date du document 30/11/2015                |   |
| Titre                                                                                                    |                                                                                                    | Durée de validité (Jours) 0 Fin de validité 30/12/2015  |   |
| Etat du document                                                                                                    | En cours 💆                                                                                                    | Date relance:                                           |   |
| Relié à la facture                                                                                                    |                                                                                                    | Date début chantier Date fin de chantier                |   |
| Sélectionnez vos cono<br>50% a la commande soit<br>50% à la livraison soit : [<br>50% sur situation de cha<br>30% à la commande soit<br>40% sur situation de cha<br>20% a la livraison soit : [<br>Mode auto liquidat | Ititions de règlement : [TOTAL]  TOTAL]  Ititier soit : [TOTAL] : [TOTAL] Ititier soit : [TOTAL] Ititier soit : [TOTAL] Ititier soit : [TOTAL] Ititien | Ou Saisissez vos conditions de règlement personnalisées |   |
| Selectionnez votre mo                                                                                                    | de de regiement                                                                                                    | Ou Salsissez votre mode de regiement personnalisees     |   |
| Especes<br>Par chèque bancaire                                                                                                    |                                                                                                    | <u> </u>                                                |   |
| Par traite à 30 jours                                                                                                    |                                                                                                    | •                                                       |   |
| Par traite à 60 jours                                                                                                    |                                                                                                    |                                                         |   |
| Par virement                                                                                                    | ×                                                                                                    |                                                         |   |
|                                                                                                    |                                                                                                    | 🖉 Valider 🚫 Annuler                                     |   |
| Créé le : 30/11/2015 - Modi                                                                                                    | fié le : 30/11/2015                                                                                                    |                                                         |   |

C'est ici que vous allez affecter des conditions de règlement, un mode de règlement, éventuellement des dates de relance pour vos devis.

# Pavé 2 : Informations

Si vous cliquez sur paramétrage :

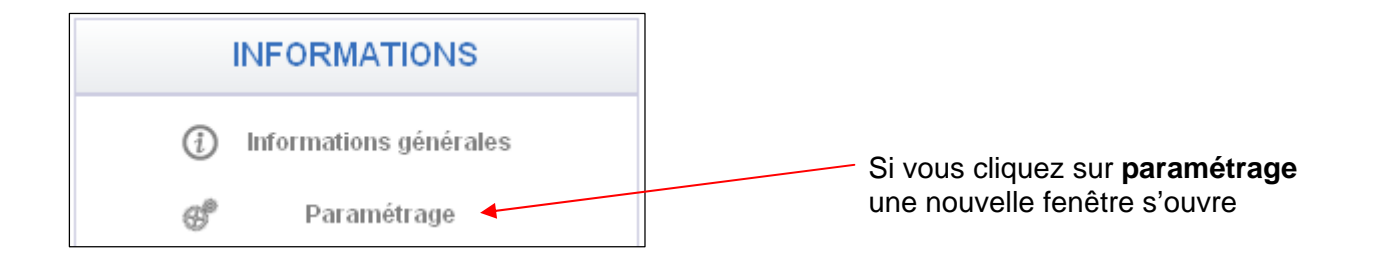

| Paramètres du document                                                                                                    | × |
|----------------------------------------------------------------------------------------------------|---|
| Ci-dessous vous pouvez personnaliser le Prix de Vente de l'Heure HT, le Coefficient<br>de Marge Bénéficiaire sur les fournitures ainsi que le taux de TVA qui seront<br>appliqués à tous les ouvrages de votre document : |   |
| Prix de Vente de l'Heure HT : 40,19                                                                                                    |   |
| Coef. de Marge Bénéficiaire sur fournitures : 1,111                                                                                                    |   |
| TVA:                                                                                                    | r |

Une fenêtre apparaît dans laquelle vous allez pouvoir modifier le coef de marge bénéficiaire sur fournitures, la tva et le prix de vente de l'heure pour l'ensemble de votre devis)

# Le pavé 3 : ouvrages du devis

| Pour insérer<br>un ouvrage dans<br>le devis<br>Pour voir le détail<br>d'un ouvrage |     | 0       | Envoyer un ouvrage<br>de mon devis vers<br>Ma Bibliothèque |           |          |             |                 |
|------------------------------------------------------------------------------------|-----|---------|------------------------------------------------------------|-----------|----------|-------------|-----------------|
|                                                                                    | → # | Insérer |                                                            | Dupliquer | Ŵ        | Supprimer   | Ma Dibliotneque |
| Pour voir le détail<br>d'un ouvrage                                                |     | Détail  | ▼                                                          | Envoyer v | ers ma b | ibliothèque |                 |

# Le pavé 4 : transformation du devis en facture

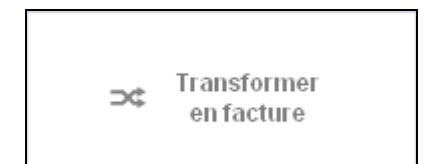

# La partie basse de l'écran concerne les bibliothèques de prix

| DEVIS N° : D-1511-00003 - MONTCLIENT |                                                                                                    |                                                                                                    |                                                                                                    | _ <b>_</b> ×                                                                                                    |
|--------------------------------------|----------------------------------------------------------------------------------------------------|----------------------------------------------------------------------------------------------------|----------------------------------------------------------------------------------------------------|----------------------------------------------------------------------------------------------------|
| Fichier Edition Affichage            | Imprimer Analyse                                                                                                    |                                                                                                    |                                                                                                    |                                                                                                    |
| DEVIS                                |                                                                                                    | INFORMATIONS                                                                                                    | OUVRAGES DU DEVIS                                                                                                    | u Quitter                                                                                                    |
| Enregistrer 📄 Dupliquer              | 🖶 Imprimer                                                                                                    | <ul> <li>Informations générales</li> <li>Paramétrage</li> </ul>                                                                                                    | <ul> <li>Insérer</li> <li>Dupliquer</li> <li>Supprimer</li> <li>Détail</li> <li>Envoyer vers ma bibliothèque</li> </ul>                                                                                                    | ⊃⊄ Transformer<br>en facture                                                                                                    |
| Type Réf.                            | MONTCLIEN                                                                                                    | Désignation                                                                                                    | U Qté Prix                                                                                                    | U.HT. Total HT Tva ¥<br>■<br>■<br>■<br>■<br>■<br>■<br>■<br>■<br>■<br>■<br>■<br>■<br>■                                                                                                    |
|                                      |                                                                                                    | OUVRAGES DE LA BIBLIOTHE                                                                                                    | ÈQUE DE PRIX                                                                                                    |                                                                                                    |
| Bibliothèque<br>Artiprix             | Ma bibliothèque<br>à la pioche<br>queur, compris location martea<br>nique, compris location pelle r<br>ures (hauteur 1.00 m env.)<br>gin mécanique<br>imée<br>sour ouvrir la k<br>pitres et sous-<br>s la partie droi | Dupliquer Dupliquer<br>Réf.<br>1 - Démolition - C<br>0 - Démolition de<br>1 - Démolition maruelle de mu<br>1 - 2 Démolition maruelle de mu<br>1 - 4 Démolition maruelle de mu<br>1 - 4 Démolition maruelle du n<br>1 - 4 Démolition maruelle du n<br>1 - 4 Démolition maruelle d | Image: Second Second | Envoyer vers mon devis<br>gravois (ép. 50 cm)<br>gravois (ép. 50 cm)<br>env.)<br>gravois (ép. 50 cm env.)<br>des gravois (ép. 50 cm env.)<br>presseur, marteau piqueur, flexible) non con |

3 Envoyez-le directement sur le devis

#### 5.2 - Mes factures

Pour ouvrir une facture existante, sélectionnez la dans le tableau et cliquez sur ouvrir

|               |                | <b>RTIC</b><br>iel des profess | DEV      | âtiment          | IEL D'UTILISATION            | VIDEOS         | i                         | MON C               | OM   |
|---------------|----------------|--------------------------------|----------|------------------|------------------------------|----------------|---------------------------|---------------------|------|
| BLEAU DE      | BORD           | MES DOCUMEN                    | ITS BIBI | IOTHEQUE DE PRIX | MA SOCIETE M                 | ES CLIENTS     | OUTILS P                  | ARAMET              | RA   |
| MES DEVIS     | 1 1            | MES FACTURES                   | MES      | AVOIRS   MESICO  | URRIERS   EXPORT COM         | IPTABLE        |                           |                     |      |
| e : 01/12/201 | 5 🗾 A: 0       | 6/01/2016 🔡 🕻                  |          | P                | (                            | D Nouveau      | Ouvrir                    | 🖶 Impr              | lime |
| En cours      | ٩, \$          | Client                         | ٩        | Titre            | ♠ Date document ●            | 🗘 Nontant HT 🔍 | Montant TTC 🤦             | s<br>Statut         | -    |
| 1512-00003    | DURAND         |                                |          |                  | 15/12/2015                   | 6 665,35 €     | 7 998,42 €                | En cours            | -    |
| 1512-00005    | BRANDON        |                                |          |                  | 15/12/2015                   | 2 036,00 €     | 2 443,20 €                | En cours            |      |
| 512-00006     | CASES          |                                |          |                  | 15/12/2015                   | 6 915,74 €     | 8 298,89 €                | En cours            |      |
|               |                |                                |          |                  |                              | /              |                           |                     |      |
| Nb : 3        | ¢.             | Nb : 3                         |          |                  |                              | 15 617.09€     | 18 740.51€                |                     |      |
| A relancer    | <mark>م</mark> | Client                         | ٩        | Titre            | ▲ Date document <sup>e</sup> | 🖍 Montant HT 🤦 | •<br>Montant TTC 🔍        | •<br>Statut         |      |
| 512-00011     | REGIS          |                                |          | - 32407.000      | 15/12/2019                   | 2,500,00,€     | 3,000,00,€                | A relancer          |      |
| 012-00011     | TLOID          |                                |          |                  | TOTIEREDTY                   | 2 000,00 0     | 0.00010                   | Arolandor           |      |
|               |                |                                |          |                  |                              |                |                           |                     |      |
|               |                |                                |          |                  |                              |                |                           |                     |      |
|               |                |                                |          |                  |                              |                |                           |                     |      |
| Nb : 1        |                | Nb : 1                         |          |                  |                              | 2 500.00€      | 3 000.00€                 |                     |      |
| Terminés      | ٩              | Client                         | ٩        | Titre            | <<br>◆ Date document •       | Montant HT 🔍   | •<br>Montant TTC <u> </u> | s<br>Stat <u>ut</u> |      |
| 512-00004     | PUEYOT         |                                |          |                  | 5/12/2015                    | 1 551,95 €     | 1 862,34 €                | Soldé               |      |
| 512-00007     | RIBIERES       |                                |          |                  | 15/12/2015                   | 3 456,00 €     | 4 147,20 €                | Soldé               |      |
| 512-00008     | SIMON          |                                | 1        |                  | 15/12/2015                   | 72 400,00 €    | 86 880,00 €               | Soldé               |      |
| 512-00009     | CLUZEL         |                                |          |                  | 15/12/2015                   | 30 957,00 €    | 37 148,40 €               | Soldé               |      |
| 512-00010     | CARRE          |                                |          |                  | 15/12/2015                   | 1 878,95 €     | 2 254,74 €                | Soldé               |      |
| Nb:5          | - ak           | Nb:5                           | ah i     |                  |                              | 110 243.90€    | 132 292.68€               |                     |      |

Pour faire une facture directe, cliquez sur nouveau, un processus en 2 étapes se met en route

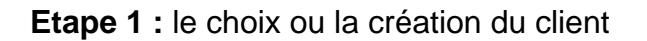

|                                   |                           |                          |          | Créer ur            | n nouvea  | au client  |                   |          |
|-----------------------------------|---------------------------|--------------------------|----------|---------------------|-----------|------------|-------------------|----------|
|                                   |                           |                          |          |                     |           |            |                   |          |
| Etape 1 pour la création du docum | nent : Le choix du client |                          |          |                     |           |            | ;                 | ×        |
| Chercher un client (début)        |                           | P                        | Duvrir 🖿 | 0                   | Ajouter   | / Modifier | 🗍 Supprime        | ŧĽ       |
| <ul> <li>Nom client</li> </ul>    | Prénom N° Rue             | Ad                       | resse    | <sup>Ф</sup> С.Р. « | <b>\$</b> | Ville      | 🔦 Téléphone       | ×        |
| MONTCLIENT                        | 8 /                       | Avenue de la maintenance | 1        | 00000               | DEPANNAGE |            |                   |          |
|                                   |                           |                          |          |                     |           |            |                   |          |
|                                   |                           |                          | /        |                     |           |            |                   |          |
|                                   |                           | /                        |          |                     |           |            |                   |          |
|                                   |                           |                          |          |                     |           |            |                   |          |
|                                   | Davible elle              | /                        |          |                     |           |            |                   |          |
|                                   |                           | Dour selectionne         | er       |                     |           |            |                   |          |
|                                   | un client d               |                          |          |                     |           |            |                   |          |
|                                   |                           |                          |          |                     |           |            |                   |          |
|                                   |                           |                          |          |                     |           |            |                   |          |
|                                   |                           |                          |          |                     |           |            |                   |          |
| •                                 |                           |                          |          |                     |           |            | <u> </u>          | <u> </u> |
|                                   |                           |                          |          |                     |           |            | Nombre de clients | : 1      |
|                                   |                           |                          |          |                     |           |            |                   |          |
|                                   |                           |                          |          |                     |           |            |                   |          |

Si votre client est dans la liste, un double clic permettra de l'affecter à la facture que vous allez faire, si le client n'existe pas cliquez sur ajouter et créez votre fiche client.

Etape 2 : La saisie d'un numéro de document, son titre, et la validation

|                             |                                        |         | /              |   |
|-----------------------------|----------------------------------------|---------|----------------|---|
| Etape 2 pour la création du | document : La saisie du N° du document |         |                | × |
| Nom                         | MONTCLIENT                             |         |                |   |
| Adresse                     | 8 Avenue de la maintenance             |         |                |   |
| CP - Ville                  | 00000 DEPANNAGE                        |         |                |   |
| N° de la facture            |                                        |         | N° Automatique |   |
| Titre de la facture         |                                        |         |                |   |
| Date de la facture          | 30/11/2015 📷                           |         |                |   |
|                             | ∕ ⊘                                    | Valider | Annuler        |   |
|                             |                                        |         |                |   |

Attribuer un numéro à ma facture

Le fait de valider l'étape 2 vous amène directement sur la facture que vous allez pouvoir commencer.

| FACTURE N° : F-1511-00001 - MONTCLIENT                                                                                                    |                                                     |                                                                          | _ 🗆 X                     |
|----------------------------------------------------------------------------------------------------|-----------------------------------------------------|--------------------------------------------------------------------------|---------------------------|
| Fichier Edition Affichage Imprimer Ana                                                                                                    | llyse                                               |                                                                          |                           |
| FACTURE                                                                                                    | INFORMATIONS                                        | OUVRAGES DE LA FACTURE                                                   | u Quitter                 |
| 🔛 Enregistrer 👔 Dupliquer 🖶 Imprimer                                                                                                    | <ul> <li>Informations générales</li> <li></li></ul> | Insérer Dupliquer Supprimer     Détail      Envoyer vers ma bibliothèque | ⊂ Transformer<br>en avoir |
| Type Réf.                                                                                                    | Désignation                                         | U Qté Pr                                                                 | ix U. HT Total HT Tva     |
|                                                                                                    |                                                     |                                                                          |                           |
| <b>•</b>                                                                                                    |                                                     |                                                                          |                           |
| MONT                                                                                                    | CLIENT                                              | Totaux                                                                   | 0.00 € HT 0.00 € TTC      |
|                                                                                                    | OUVRAGES DE LA BIBLIOTH                             | IÈQUE DE PRIX                                                            |                           |
| Bibliothèque<br>Artiprix Ma bibliothèque Dupli                                                                                                    | quer 🖺 Détail 🧬 Paramétrage                         | <u>م</u>                                                                 | Envoyer vers ma facture   |
| Bibliothèque ARTIPRIX Corps d'Etats     01 - Gros-oeuvre - Second-oeuvre exécution nor     02 - Gros-oeuvre - Second-oeuvre exécution diff     03 - Equipement Technique exécution difficile (2)     04 - Equipement Technique exécution difficile (2)     05 - Aménagements Extérieurs exécution norm     06 - Aménagements Extérieurs exécution difficil | \$                                                  | Désignation                                                              | U Prix U. HT              |

Vous retrouvez ici les mêmes pavés que dans le devis à l'exception du pavé 4 qui lui vous permet de transformer votre facture en avoir.

Vous pouvez intervenir sur votre facture tant que vous ne l'avez pas finalisé (Pour l'aperçu et l'impression, il sera mentionné "Facture non contractuelle").

# Cliquez sur Imprimer ou Aperçu

|   |             | FA       | CTURE     |          |  |
|---|-------------|----------|-----------|----------|--|
| - | Enregistrer |          | Dupliquer | Imprimer |  |
| Î | Supprimer   | $\simeq$ | Email     | Aperçu   |  |

Une fenêtre s'affiche vous informant que vous êtes en mode non finalisé (cela signifie que votre facture est modifiable). Pour répondre aux exigences de la loi anti-fraude à la TVA au 1er janvier 2018, vous devez finaliser votre facture pour qu'elle soit inaltérable, certifiée et disponible dans un coffre fiscal.

Pour cela, cliquez sur Fermer

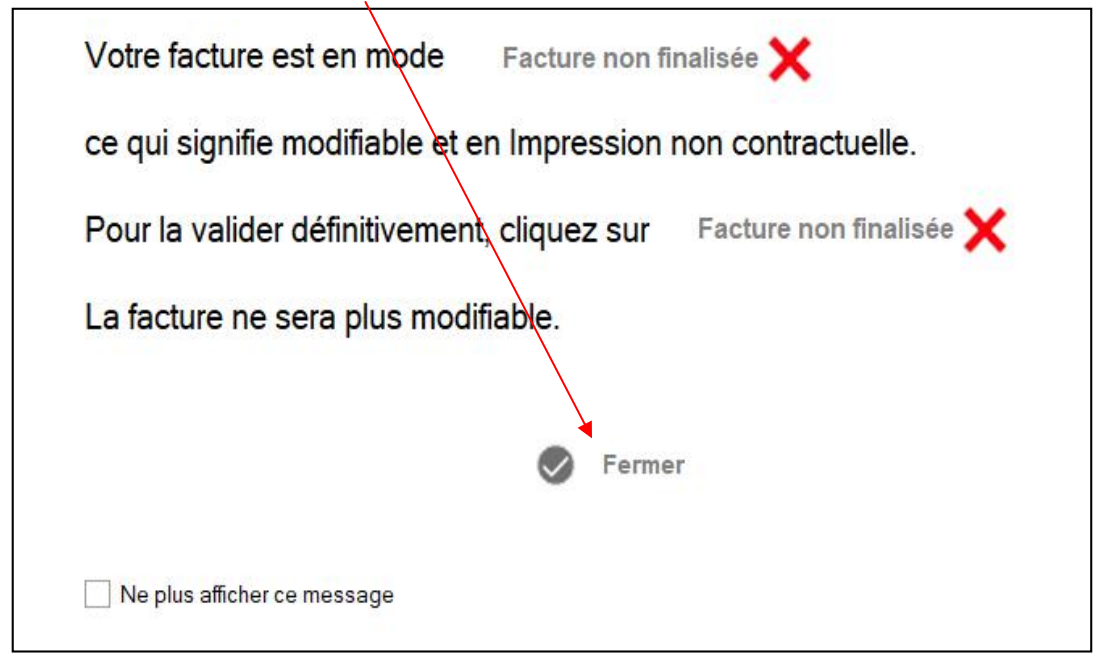

# Puis cliquez sur Facture non finalisée, puis sur Oui

| Changer le mode de calcul     | Adresse imprimée      | Facture non finalisée 💙      |
|-------------------------------|-----------------------|------------------------------|
| En pose seule                 |                       |                              |
| Optio                         | ns d'impression       | ×                            |
| Options d'impression          | Ce document ne sera p | lus modifiable               |
| Avec référence                | Etes vous súr ?       | les prix                     |
| Avec TVA                      | 🖉 <u>O</u> ui 🔇       | prix unitaire<br><u>N</u> on |
| Sélection du modèle d'impress | ion                   |                              |
| MODELE 01                     | HX .                  | Aperçu avant impression      |

# Votre facture est finalisée et sauvegardée dans un dossier en cas de contrôle fiscal.

Pour accéder à ce dossier, cliquez sur votre disque local (C :), puis sur ARTIDEVIS V9, puis sur **COFFRE FISCAL**, vous avez un répertoire avec les factures journalières en pdf certifiées (dossier 2018) et les rapports de vos factures par jour, par semaine et par mois (dossier RAPPORT).

| 📘 > Ce | Ce PC > Disque local (C:) > ARTIDEVIS V9 > COFFRE FISCAL > |                  |                     |        |  |  |  |  |  |  |  |
|--------|------------------------------------------------------------|------------------|---------------------|--------|--|--|--|--|--|--|--|
| * ^    | Nom                                                        | Modifié le       | Туре                | Taille |  |  |  |  |  |  |  |
| ne 🖈   | 2018                                                       | 10/04/2018 15:46 | Dossier de fichiers |        |  |  |  |  |  |  |  |
| *      | RAPPORTS                                                   | 26/03/2018 09:42 | Dossier de fichiers |        |  |  |  |  |  |  |  |

# 5.3 - Mes avoirs

| FACTUR                                                                           | E Nº : F-1511-0                                                                                                    | 0002 - <b>M</b> (                                                                        | ONTCLIENT                                                                                                    |                                                                          |                        |                               |                       |                           |                       |                                               |                                        |                   |                  |                      |                |                |                         | - 0 × |
|----------------------------------------------------------------------------------|----------------------------------------------------------------------------------------------------|------------------------------------------------------------------------------------------|----------------------------------------------------------------------------------------------------|--------------------------------------------------------------------------|------------------------|-------------------------------|-----------------------|---------------------------|-----------------------|-----------------------------------------------|----------------------------------------|-------------------|------------------|----------------------|----------------|----------------|-------------------------|-------|
| Fichi                                                                            | er Edit                                                                                                    | ion                                                                                      | Affichage                                                                                                    | Imprir                                                                   | ner                    | Analyse                       |                       |                           |                       |                                               |                                        |                   |                  |                      |                |                |                         |       |
|                                                                                  |                                                                                                    | FA                                                                                       | CTURE                                                                                                    |                                                                          |                        |                               |                       | INFOR                     | MATIC                 | DNS                                           | 0                                      | UVR               | AGES DE          | ELAFA                | TURE           |                | IIII) Quitte            | Î.    |
|                                                                                  | Enregistrer<br>Supprimer                                                                                                |                                                                                          | Dupliquer<br>Email                                                                                                    | 1                                                                        | lmprin<br>Aperçı       | ner                           | (1                    | ) Informa<br>P Pa         | itions gé<br>iramétra | nérales<br>nge                                | 🖡 Insé                                 | érer<br>tail      | Dupl             | iquer<br>oyer vers r | na bibliothèqu | ner<br>Ie      | ⊃⊄ Transforr<br>en avoi | ner   |
| Тур                                                                              | ie Réf.                                                                                                    |                                                                                          |                                                                                                    |                                                                          |                        |                               |                       | Désignatio                | in                    |                                               |                                        |                   |                  | U                    | Qté            | Prix U, HT     | Total HT                | Tva 🛠 |
| Chap                                                                             | _                                                                                                    | Travaux                                                                                  | de toiture                                                                                                    |                                                                          | _                      |                               |                       |                           |                       |                                               |                                        |                   |                  |                      |                |                | 21 838,30 €             | -     |
| Ouvr.                                                                            | 11.2.1                                                                                                    | Fournitu<br>coupes,                                                                      | re et mise en o<br>assemblages                                                                                               | oeuvre o<br>s, calaqi                                                    | d'une fe<br>e, traiter | rme courante<br>ment insectic | , charpe<br>ide et fo | ente assen<br>ngicide, ch | iblée en<br>largeme   | n sapin de pays, bo<br>ent et transport sur o | is qualité charp<br>chantier, et toute | pente,<br>e sujé: | compris<br>tion. | MЗ                   | 10,00          | 1 652,87       | € 16 528,70 €           | 20    |
| Ouvr.                                                                            | 17.7.1                                                                                                    | Couvertur                                                                                | e tuiles canal 50 e                                                                                                    | en terre cu                                                              | lite, ton ro           | ouge, (type Poud              | lenx ou sir           | nilaire 22 U/r            | r²) posées            | sur liteaux (3.00 ml/m²)                      |                                        | ÷                 |                  | M2                   | 80,00          | 66,36          | 5 309,60 €              | 20    |
| Chap                                                                             |                                                                                                    | Cloison                                                                                  | 5                                                                                                    |                                                                          |                        |                               |                       |                           |                       |                                               |                                        |                   |                  |                      |                |                | 6 132,00 €              |       |
| Ouvr.                                                                            | 17.7.32                                                                                                    | Génoise e                                                                                | n tuiles canal, sce                                                                                                    | ellées sur :                                                             | 2 rangs a              | u mortier pour co             | ouverture             | en tuiles cana            | al (non cor           | mpris chaînage BA)                            |                                        |                   |                  | ML                   | 20,00          | 109,95         | € 2 199,00 €            | 20    |
| Ouvr.                                                                            | 36.6.7                                                                                                    | Cloison de<br>joints 2 fa                                                                | e distribution de 72<br>ces                                                                                                  | 2 / 48 en p                                                              | plaques d              | e plâtre 2 BA 13              | , El 30 (co           | oupe-feu 30 n             | nin), comp            | renant ossature métallio                      | ue vissée, simple p                    | baremer           | nt et finition   | M2                   | 100,00         | 39,33          | € 3 933,00 €            | 20    |
| <b>V</b>                                                                         |                                                                                                    |                                                                                          |                                                                                                    |                                                                          |                        |                               |                       |                           |                       |                                               |                                        |                   |                  |                      |                |                |                         |       |
|                                                                                  |                                                                                                    |                                                                                          |                                                                                                    |                                                                          |                        |                               |                       |                           |                       |                                               |                                        |                   |                  |                      |                |                |                         |       |
|                                                                                  |                                                                                                    |                                                                                          |                                                                                                    |                                                                          |                        | MONTCLIENT                    | 8                     |                           |                       |                                               |                                        |                   |                  | 1                    | 「otaux         | 27 970,30 € HT | 33 564,36               | ттс 🚬 |
|                                                                                  |                                                                                                    |                                                                                          |                                                                                                    |                                                                          |                        |                               | 0                     | UVRAG                     | ES DE                 | LA BIBLIOTHE                                  | QUE DE PF                              | RIX               |                  |                      |                |                |                         |       |
| B                                                                                | ibliothèque                                                                                                    |                                                                                          |                                                                                                    |                                                                          |                        |                               |                       |                           |                       |                                               |                                        |                   |                  |                      |                |                |                         |       |
|                                                                                  | Artiprix                                                                                                    |                                                                                          | Ma bibliothèq                                                                                                    | ue                                                                       |                        | Dupliquer                     | Ē                     | Détail                    | S                     | Paramétrage                                   |                                        |                   |                  | 1                    | C              | Envoy          | er vers ma facti        | шe    |
| ♥ Biblic<br>● ■ 0<br>- ■ 0<br>- ■ 0<br>- ■ 0<br>- ■ 0<br>- ■ 0<br>- ■ 0<br>- ■ 0 | thèque ARTIPI<br>1 - Gros-oeuvro<br>2 - Gros-oeuvro<br>3 - Equipement<br>4 - Equipement<br>5 - Aménagem<br>6 - Aménagem | NX Corps<br>e - Second<br>e - Second<br>Techniqu<br>Techniqu<br>ents Extér<br>ents Extér | d'Etats<br>I-oeuvre exécur<br>I-oeuvre exécur<br>Ie exécution no<br>Ie exécution dif<br>rieurs exécution<br>rieurs exécution | tion nor<br>tion diff<br>rmale (:<br>ficile (2º<br>n norm;<br>n difficil |                        | Réf. *                        |                       |                           |                       |                                               | Désignatio                             | n                 |                  |                      |                |                | U     Prix              | U. HT |

Même processus que les devis et factures pour créer un avoir direct.

Si par contre vous souhaitez transformer une facture en avoir, ouvrez la facture concernée, cliquez sur « transformer en avoir »

Une fenêtre s'ouvre avec la possibilité de faire un avoir par montant ou par ouvrage :

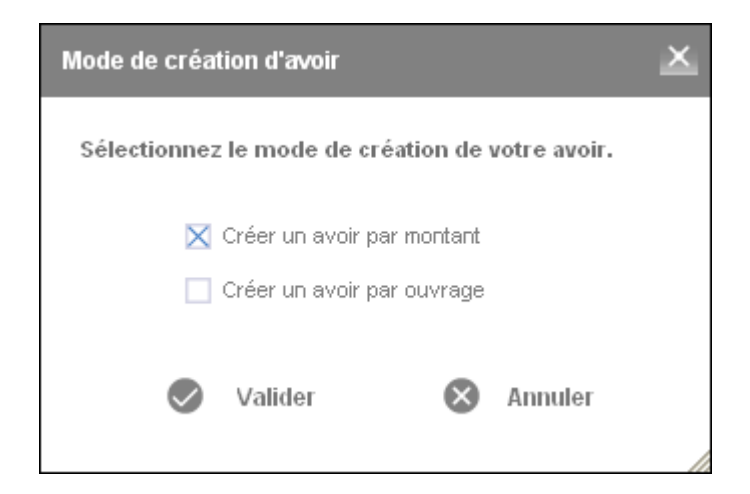

Vous allez devoir ensuite mettre un numéro, valider et saisir le montant de votre avoir. Une fois validé votre avoir est fait.

# 5.4 - Mes courriers

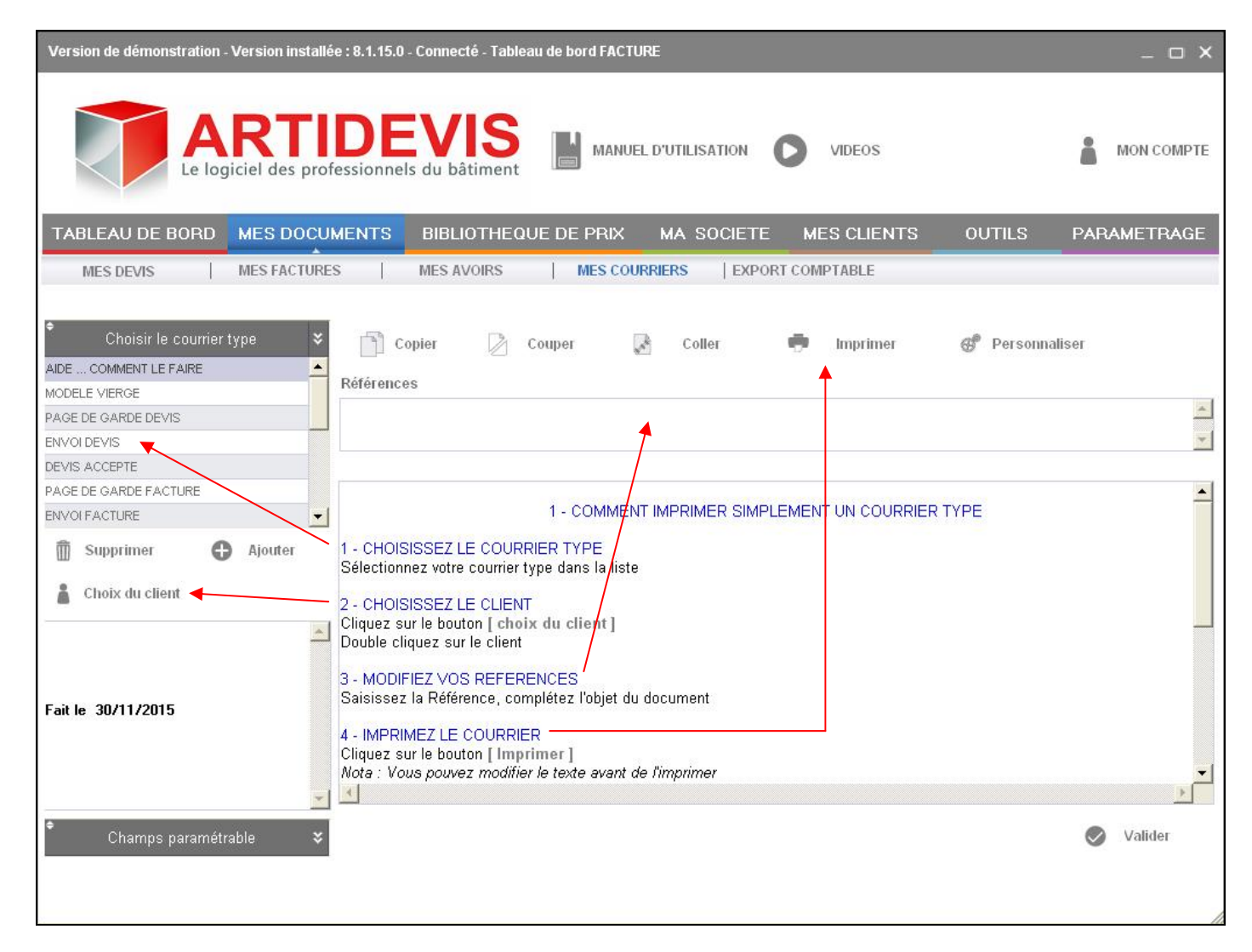

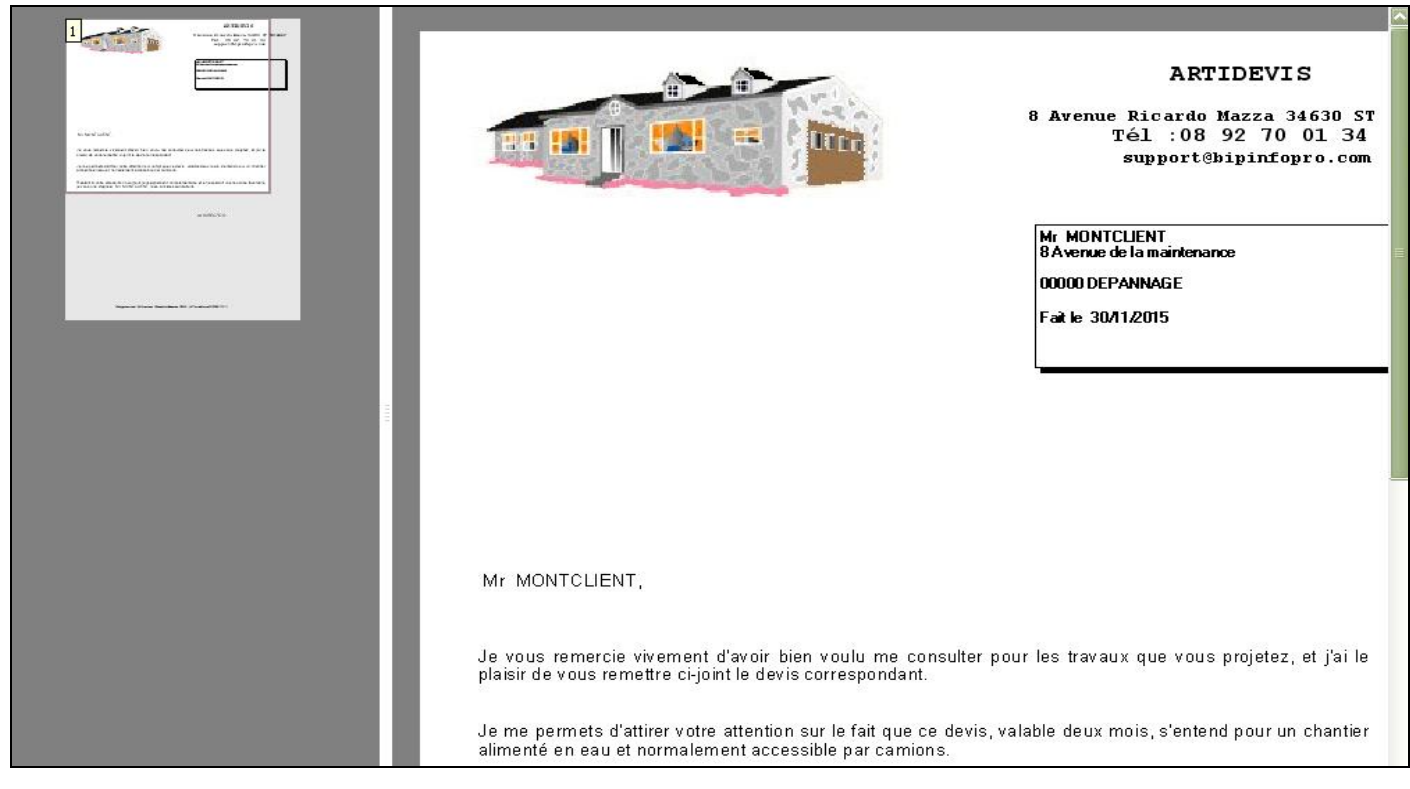

# 5.5 - Export comptable

|                   |                  |              |                                            |                  |                |               |                  |              |       |         | ×   |
|-------------------|------------------|--------------|--------------------------------------------|------------------|----------------|---------------|------------------|--------------|-------|---------|-----|
| De: 01/11/2015 📑  | A: 30/11/2015 📑  | Reche        | rcher                                      | Type d'exporta   | tion : Sage Ap | iBat          |                  | Exporter     |       | Quitte  | ſ   |
| Tout sélectionner | Ī                |              |                                            | 🔀 Document à e   | xporter        | Documents exp | ortés 🔲 Toyas I  | es documents |       | Paramèt | res |
| ≑<br>S. Fichier   | Client           | ♥<br>N° doc. | <ul> <li>Date</li> <li>Document</li> </ul> | Date<br>Echéance | Tota HT        | Total TTC     | ♥<br>Cpt Vente ♥ | Cpt. Client  | \$    | Ech.    | ī   |
|                   |                  |              |                                            |                  | /              |               |                  |              |       |         |     |
|                   |                  |              |                                            | /                |                |               |                  |              |       |         |     |
|                   |                  |              |                                            |                  |                |               |                  |              |       |         |     |
| 1 - Ch            | noisir les dates | s des factu  | res                                        |                  |                |               |                  |              |       |         |     |
| àe                | exporter et clic | quer sur re  | chercher                                   |                  |                |               |                  |              |       |         |     |
|                   | 2 - Sélectior    | nner le type | e d'exporta                                | ation            |                |               |                  |              |       |         |     |
|                   |                  |              |                                            |                  |                |               |                  |              |       |         |     |
|                   |                  | 3 - Cliqu    | ler sur exp                                | orter            |                |               |                  |              |       |         |     |
|                   |                  |              | 4 - Affichag                               | ge d'une fe      | enêtre vo      | ous indic     | uant le ch       | emin de l'e  | expoi | rt      |     |
|                   |                  | /            |                                            | -                |                |               |                  |              | •     |         |     |
|                   |                  |              |                                            |                  |                |               |                  |              |       |         |     |
|                   |                  |              |                                            |                  |                |               |                  |              |       |         | -   |
|                   |                  |              |                                            |                  |                |               |                  |              |       |         |     |
|                   |                  |              |                                            |                  |                |               |                  |              |       |         |     |
|                   | /                | /            |                                            |                  |                |               |                  |              |       |         |     |
|                   |                  |              |                                            |                  |                |               |                  |              |       |         |     |
|                   |                  |              |                                            |                  |                |               |                  |              |       |         |     |
|                   |                  |              |                                            |                  |                |               |                  |              |       |         |     |
|                   | <u> </u>         |              |                                            |                  |                |               |                  |              |       |         |     |
| Export Com        | ptable           |              |                                            |                  |                |               | ×                |              |       |         |     |

| Export Co | omptable ×                                                                |
|-----------|---------------------------------------------------------------------------|
| i         | Export terminé dans c:\artidevis v8\EXPORTATION\EXPORT COMPTABLE 3011.TXT |
|           | ок                                                                        |

Ce chemin vous indique l'emplacement où vous pouvez retrouver votre fichier d'export.

# 6 - Bibliothèques de prix

#### 6.1- Sous menu 1 : les bibliothèques artiprix

BIBLIOTHEQUE ARTIPRIX MA BIBLIOTHEQUE PERSONNALISEE

Pour rechercher un ouvrage de la bibliothèque, cliquez sur l'écran de gauche, puis double-cliquez sur les répertoires et sous répertoires choisis.

Sur le coté droit s'affiche l'ouvrage (le libellé, l'unité et le prix unitaire HT).

1

|                                                                                                    |                                    |                                                          | $\sim$                                         | $\langle \rangle$                                       |                                                  |     |               |
|----------------------------------------------------------------------------------------------------|------------------------------------|----------------------------------------------------------|------------------------------------------------|---------------------------------------------------------|--------------------------------------------------|-----|---------------|
| ersion de démonstration - Version installée : 8.                                                                                                    | 1.15.0 - Connecté - Les            | bibliothèques BAT                                        | TIRAMA                                         |                                                         |                                                  |     | _ 0           |
| ARTID<br>Le logiciel des professio                                                                                                    | DEVIS                              |                                                          | EL D'UTILISATION                               | VIDEOS                                                  |                                                  | â   | MON COMP      |
| ABLEAU DE BORD MES DOCUMEN                                                                                                    | ITS BIBLIOTHE                      | QUE DE PRIX                                              | MA SOCIET                                      | TE MES CLEN                                             | ITS OUTILS                                       | P/  | ARAMETRAC     |
| BIBLIOTHEQUE ARTIPRIX   MA BIBLI                                                                                                    | OTHEQUE PERSONNALI                 | SEE                                                      |                                                |                                                         |                                                  |     |               |
| Masquer (3) Afficher les rubriques<br>masquées                                                                                                    |                                    | P #                                                      | Dérouler                                       | Dupliquer                                               | 😭 Détail                                         | 6   | 🌮 Paramètres  |
| les bibliothèques Artiprix ©                                                                                                    | ♦ Référence                        |                                                          | Dési                                           | gnation                                                 |                                                  | • U | Prix U.       |
| 🖃 🖤 07 - Gros Oeuvre                                                                                                    | 07 - 0                             | aros Oeuvre                                              |                                                |                                                         |                                                  |     |               |
| 🕀 🎆 01 - Préparation du chantier                                                                                                    | 05 - E                             | llocs héton de                                           | cinent angles                                  |                                                         |                                                  |     | $\rightarrow$ |
|                                                                                                    | 7.5.1 Fournit<br>150 x 2           | ure et mise en oeuvre<br>bâtard dosé à 350 kg<br>200 mm) | d'un mur en blocs bét<br>/ m3, compris blocs c | on pleins ou agglos de c<br>le coupe, liaisons, etc. ép | ment pleins hourdés au<br>paisseur 150 mm (500 x | M2  | 67,48 €       |
| <ul> <li>V 05 - Blocs béton de ciment, agglo</li> <li>01 - Blocs béton pleins - Agglo</li> <li>02 - Blocs béton perforés - Agglo</li> <li>03 - Blocs béton creux - Agglo</li> </ul> | 7.5.2 Fournit<br>motier<br>200 x 2 | ure et mise en oeuvre<br>bâtard dosé à 350 kg<br>(00 mm) | d'un mur en blocs bét<br>/ m3, compris blocs c | on pleins ou agglos de c<br>le coupe, liaisons, etc. ép | ment pleins hourdés au<br>paisseur 200 mm (500 x | M2  | 70,16€        |
| - 🖿 04 - Blocs béton creux rectifié<br>- 💼 05 - Blocs Eclat - Agglos creux                                                                                                    |                                    |                                                          |                                                |                                                         |                                                  |     |               |
| ⊕      ■ 06 - Raidisseurs verticaux - Linte     ⊕      ■ 07 - Profilés métalliques IPN                                                                                              |                                    |                                                          |                                                |                                                         |                                                  |     |               |
| • 10 08 - Adjuvant pour béton et morti<br>• 10 09 - Maconnerie en B.A.                                                                                                    |                                    |                                                          |                                                |                                                         |                                                  |     |               |
| 10 - Blocs à bancher                                                                                                    |                                    |                                                          |                                                |                                                         |                                                  |     |               |
| 11 - Maçonnerie en béton cellulai                                                                                                    |                                    |                                                          |                                                |                                                         |                                                  |     |               |
| 13 - Maçonnerie en pierres                                                                                                    |                                    |                                                          |                                                |                                                         |                                                  |     |               |
| 🗉 💼 14 - Maçonnerie en pierre ponce                                                                                                    |                                    |                                                          |                                                |                                                         |                                                  |     |               |
| 15 - Maçonnerie en argile expans                                                                                                    |                                    |                                                          |                                                |                                                         |                                                  |     |               |
| + 15 - "Eco-habitat" - Maçonnerie el                                                                                                    |                                    |                                                          |                                                |                                                         |                                                  |     |               |
|                                                                                                    |                                    |                                                          |                                                |                                                         |                                                  |     |               |
| · · · · · · · · · · · · · · · · · · ·                                                                                                    |                                    |                                                          |                                                |                                                         |                                                  |     |               |

Si vous cliquez sur la touche « détail » une fenêtre s'ouvre avec l'affichage du temps d'exécution, de la main d'œuvre et de la fourniture)

Vous n'avez pas la possibilité sur cet écran de modifier le détail des ouvrages artiprix.

| Désignation de l'ouvrage                                | Désignation de l'ouvrage X                             |                                |                   |                                            |                   |  |  |
|---------------------------------------------------------|--------------------------------------------------------|--------------------------------|-------------------|--------------------------------------------|-------------------|--|--|
| Fourniture et mise en oeuvre d'un mi<br>x 150 x 200 mm) | ur en blocs béton pleins ou agglos de ciment pleins ho | urdés au mortier bâtard dosé à | à 350 kg / m3, co | mpris blocs de coupe, liaisons, etc. épai: | sseur 150 mm (500 |  |  |
| REF: 7.5.1                                              | UNITÉ: M2                                              | QTÉ:                           | 1                 | MOT CLÉ:                                   |                   |  |  |
| DÉTAIL NOTES                                            |                                                        |                                |                   |                                            |                   |  |  |
| Saisie de la main d'œuvre                               | Saisie des fournitu                                    | res                            | Resu              | imé du prix unitaire                       |                   |  |  |
| Prix de Vente de l'Heure HT                             | 40,19 € = Prix de revient                              | 24                             | 4,56€ Pr          | ix de vente HT de la main d'œuvre          | 40,19€            |  |  |
| x Temps d'exécution                                     | 1,000 x Coeff de marg                                  | e 1,111 10,0 % 2               | 2,73€ Pr          | ix de vente HT de la fourniture            | 27,29€            |  |  |
| = Prix de vente HT                                      | 40,19 € = Prix de vente F                              | IT 27                          | 7,29€ =           | Prix de vente HT                           | 67,48€            |  |  |
| Chapitre                                                | ] Sous chapitre 🗌 Parayraphe                           | 🗙 Ouvrage                      |                   |                                            |                   |  |  |
|                                                         |                                                        |                                |                   |                                            |                   |  |  |
| Prix de vente de l'heure de la main d'œuvre             |                                                        |                                |                   |                                            |                   |  |  |
|                                                         | $\backslash$                                           | $\mathbf{N}$                   |                   |                                            |                   |  |  |
|                                                         | Tem                                                    | ps d'exécution                 |                   |                                            |                   |  |  |

Prix de vente hors taxe de la fourniture

Pour modifier un ouvrage artiprix il va falloir le dupliquer et l'envoyer vers votre bibliothèque personnalisée. Une fois déplacé, l'ouvrage sera modifiable. Cette fonction est autorisée à l'achat du logiciel.

| Version commerciale - Version installée : 8.1.22.0 - Connec                                                                                                    | té - Les bibliothèques BATIRAMA                                                                                                    | _ O X         |
|----------------------------------------------------------------------------------------------------|----------------------------------------------------------------------------------------------------|---------------|
| ARTIDE<br>Le logiciel des professionnels de                                                                                                    | videos                                                                                                    | MON COMPTE    |
| TABLEAU DE BORD MES DOCUMENTS B                                                                                                    | IBLIOTHEQUE DE PRIX MA SOCIETE MES CLIENTS OUTILS                                                                                                    | PARAMETRAGE   |
| BIBLIOTHEQUE ARTIPRIX   MA BIBLIOTHEQUE F                                                                                                    | PERSONNALISEE                                                                                                    |               |
| Masquer                                                                                                    | 🔎 🚠 Dérouler 👔 Dupliquer 🖺 Détail                                                                                                    | 🖑 Paramètres  |
| Mes bibliothèques Artiprix © 🕈 Référe                                                                                                    | ence • Désignation •                                                                                                    | U 🃍 Prix U. 🔺 |
| 🖻 🖤 07 - Gros Oeuvre                                                                                                    | 07 - Gros Oeuvre                                                                                                    |               |
|                                                                                                    | 05 - Blocs béton de ciment, agglos                                                                                                    |               |
| • • • • 03 - Fondations sur puits     • • • • • • • • • • • • • • • • •                                                                                                    | Fourniture et mise en oeuvre d'un mur en blocs béton pleins ou agglos de ciment pleins hourdés au<br>mortier bâtard dosé à 350 kg / m3, compris blocs de coupe, liaisons, etc. épaisseur 150 mm (500 x M2<br>150 x 200 mm) | 67,48€        |
| <ul> <li>♥ 05 - Blocs béton de ciment, agglo</li> <li>● 01 - Blocs béton pleins - Aggli</li> <li>● 02 - Blocs béton perforés - Aggli</li> </ul>                                                                                                    | Fourniture et mise en oeuvre d'un mur en blocs béton pleins ou agglos de ciment pleins hourdés au<br>mortier bâtard dosé à 350 kg / m3, compris blocs de coupe, liaisons, etc. épaisseur 200 mm (500 x<br>200 x 200 mm)    | 70,16.€       |
| O3 - Blocs béton creux - Agglo     O4 - Blocs béton creux rectifié     O5 - Blocs Eclat - Agglos creux                                                                                                    | ARTIDEVIS V8                                                                                                    | <             |
|                                                                                                    | Votre ouvrage a été dupliqué dans votre bibliothèque de prix > 02 - Ouvrages Batirama                                                                                                    |               |
| 11 - Maçonnerie en béton cellulai     12 - Maçonnerie en briques de te                                                                                                    | ок                                                                                                    |               |
| 13 - Maçonnerie en pierres     14 - Maçonnerie en pierre ponce                                                                                                    |                                                                                                    |               |
| Maçonnerie en argile expans     Maconnerie en argile expans                                                                                                    |                                                                                                    |               |
| The second second |                                                                                                    |               |
| 🕀 🖿 18 - "Eco-habitat" - Maçonnerie el 🗸                                                                                                    |                                                                                                    |               |
|                                                                                                    |                                                                                                    | × (           |

L'icône paramètre Paramètres vous permet de modifier é de toute la base artiprix.

# vous permet de modifier éventuellement le prix de vente horaire

# Etape 1 :

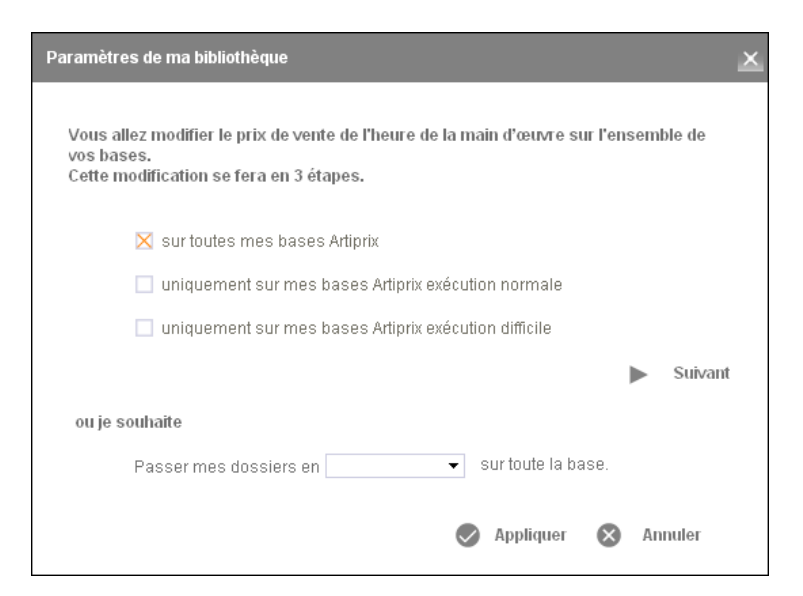

# Etape 2 :

| amètres de ma bibliothèque                                                                                   |           |          |
|----------------------------------------------------------------------------------------------------|-----------|----------|
| iste des prix disponibles de vos bibliothèques.                                                              |           |          |
|                                                                                                    | Conseillé | Mon prix |
| Conditions normales                                                                                          |           |          |
| Gros œuvre, second œuvre                                                                                     | 40,19€    | 43,00 €  |
| Equipement technique (Electricité, plomberie)<br>Aménagements extérieurs (Terrassement, VRD, assainissement) | 45,92€    | 48,00 €  |
| □ Conditions difficiles (actuellement qté MO x 1.1)                                                          |           |          |
| Gros œuvre, second œuvre                                                                                     | 40,19€    | 43,00 €  |
| Equipement technique (Electricité, plomberie)<br>Aménagements extérieurs (Terrassement, VRD, assainissement) | 45,92 €   | 48,00 €  |
|                                                                                                    |           |          |
| liquez sur suivant pour modifier les prix                                                                    | Précédent | Suiva    |

Par défaut ma base Artiprix gros-œuvre second-œuvre a un prix de vente de l'heure à 40,19 €, je veux la modifier et travailler à 43 €. Je rentre mon prix dans la colonne prévue et je clique sur suivant pour un recalcul de toute ma base.

La fonction recherche d'ouvrage rapide dans toute la bibliothèque artiprix. Il vous suffit d'ouvrir la bibliothèque concernée (artiprix gros-œuvre/second-œuvre exécution normale par exemple), de taper le mot recherché (béton ciré par exemple) et entrée sur le clavier. Vous verrez affichés sur la page de droite, tous les ouvrages contenant béton ciré dans le libellé.

| Masquer (3) Afficher les rubriques<br>masquées                              | béton ciré  | 🔎 🚓 Dérouler 📄 Dupliquer 🔮 Détail                                                                                                    |     | 🗬 Paramètres |
|-----------------------------------------------------------------------------|-------------|----------------------------------------------------------------------------------------------------|-----|--------------|
| Mes bibliothèques Artiprix ©                                                | ◆ Référence | ¢<br>Désignation                                                                                                    | ۰ U | 📍 Prix U. 📥  |
| V 01 - Gros-oeuvre - Second-oeuvre exée                                     | 7.40.1      | Béton ciré - Sur béton & mortier. Compris béton ciré coloré dans la masse de 4 mm et toutes sujétions<br>de mise en oeuvre.                                                                                                    | M2  | 107,90 €     |
| O2 - Piquages - Forages - Percemen                                          | 7.40.2      | Béton ciré - Sur chape liquide, plancher chauffant & ragréage. Compris béton ciré coloré dans la<br>masse de 4 mm et toutes sujétions de mise en oeuvre.                                                                                         | M2  | 106,00 €     |
|                                                                             | 47.8.12     | Travaux de mise en oeuvre de peinture aspect béton ciré, sur bois uniforme, comprenant primaire<br>d'accrochage, 2 passes peinture à la spatule, polissage à la laine d'acier extra fine et 2 couches de<br>vernis protection (mat ou brillant)  | M2  | 54,24 €      |
| B      O6 - Maçonnerie "Rénovation"     O7 - Gros Oeuvre                    | 47.8.13     | Travaux de mise en oeuvre de peinture aspect béton ciré, sur bois ouvragé, comprenant primaire<br>d'accrochage, 2 passes peinture à la spatule, polissage à la laine d'acier extra fine et 2 couches de<br>vernis protection (mat ou brillant)   | M2  | 68,52 €      |
|                                                                             | 47.8.14     | Travaux de mise en oeuvre de peinture aspect béton ciré, sur plan de travail, comprenant primaire<br>d'accrochage, 2 passes peinture à la spatule, polissage à la laine d'acier extra fine et 2 couches de<br>vernis protection haute résistance | M2  | 51,72 €      |
| 🗉 🛅 11 - Charpente                                                          |             |                                                                                                    |     |              |
| 12 - Construction en parpaings de b                                         |             |                                                                                                    |     |              |
| 13 - Construction à ossature bois (o     14 - Bardages bois PVC et composit |             |                                                                                                    |     |              |

Les bibliothèques artiprix contiennent un grand nombre de répertoires et de sous répertoires. Il est possible que certains ne vous concernent pas. Vous avez la possibilité de les masquer de façon à visualiser seulement ceux qui vous intéressent. Vous pourrez ensuite les démasquer si vous le souhaitez.

# 6.2 - Sous menu 2 : ma bibliothèque personnalisée

Cette bibliothèque est la vôtre, vous allez pouvoir créer vos rubriques, vos ouvrages, et récupérer les ouvrages artiprix que vous avez dupliqué.

| Version de démonstration - Version installée : 8                                               | 8.1.15.0 - Connecté - Votre bil | pliothèque               |                                                       |                                                       | _ o ×                                                                                                    |
|------------------------------------------------------------------------------------------------|---------------------------------|--------------------------|-------------------------------------------------------|-------------------------------------------------------|----------------------------------------------------------------------------------------------------|
| ARTIC<br>Le logiciel des profess                                                               | DEVIS                           | MANUEL D'UTIL            | ISATION <b>()</b> VIDE                                | :0S                                                   | MON COMPTE                                                                                                    |
| TABLEAU DE BORD MES DOCUME                                                                     |                                 | DE PRIX MA               | SOCIETE MES C                                         |                                                       | S PARAMETRAGE                                                                                                    |
| Ajouter / Modifier      Supprimer Ma bibliothèque                                              | Ajouter                         | Dupliquer                | 📋 Détail                                              | Supprimer                                             | Paramètres                                                                                                    |
| Ma bibliothéque<br>V 01 - Wes ouvrages<br>Deinture<br>02 - Duvrages Batirama<br>03 - Corbeille | Type Référence                  | Application au rouleau o | Copier<br>Désignation<br>d'une peinture anti-humidité | Couper<br>M2<br>M2<br>M2<br>M2<br>M2<br>M2<br>M2<br>M | Coller         Prix U.       Tva         25,00 €       20         20       ✓         20       ✓         20       ✓         20       ✓         20       ✓         20       ✓         20       ✓         20       ✓         210       ✓         220       ✓         200       ✓         200       ✓         200       ✓         200       ✓         200       ✓         200       ✓         200       ✓         200       ✓         200       ✓         200       ✓         200       ✓         200       ✓         200       ✓         200       ✓         200       ✓         200       ✓         200       ✓         200       ✓         200       ✓         200       ✓         200       ✓         200       ✓         200       ✓         200       ✓      < |

Pour créer une rubrique : Cliquez en haut à gauche sur ajouter

Une rubrique s'ajoute dans l'arborescence de votre bibliothèque, donnez lui un nom (Peinture par exemple) et Entrée.

Sélectionnez maintenant la rubrique « peinture » et cliquez sur le « ajouter » qui lui se trouve au dessus de la loupe.

Une ligne d'ouvrage s'insère automatiquement et vous allez pouvoir rentrer la désignation, l'unité et le prix que vous souhaitez.

Quand vous rentrez un prix une fenêtre s'ouvre et vous demande où vous souhaitez ventiler votre prix :

| Ventilation du montant o                | le l'ouvrage           |                                     |             |                  | ×       |
|-----------------------------------------|------------------------|-------------------------------------|-------------|------------------|---------|
| Application au rouleau d'une            | peinture anti-humidité |                                     |             |                  |         |
|                                         |                        |                                     |             |                  |         |
| Prix de vente<br>de la main d'oeuvre HT | -25,00€ +              | Prix de vente<br>des fournitures HT | 25,00€=     | Prix de vente HT |         |
| VALEUR PERSONNAL                        | ISÉE                   |                                     |             |                  |         |
| Prix de vente<br>de la main d'oeuvre HT | 12,50€ +               | Prix de vente<br>des fournitures HT | 12,50€ =    | Prix de vente HT | 25,00€  |
| Où voulez-vous affect                   | er la différence?      |                                     |             |                  |         |
| 🗌 Main d'oeuvre                         |                        | Fournitures                         | $\boxtimes$ | Proportionnelle  |         |
|                                         |                        |                                     |             | Valider 🚫        | Annuler |

Choisissez la main d'œuvre, la fourniture, ou les deux (proportionnelle).

Vous retrouvez les mêmes fonctions que dans les bibliothèques artiprix, avec en plus le copier, coller, couper.

La fonction paramètre est élargie et vous autorise à modifier le prix de vente de la main d'œuvre, le coefficient de marge bénéficiaire sur fournitures.

# 7 - Outils

#### Cet écran se compose de 5 sous-menus

| SAUVEGARDE RESTAURATION MAINTENANCE MIG | N   TELEMAINTENANCE |
|-----------------------------------------|---------------------|
|-----------------------------------------|---------------------|

# 7.1 - Sauvegarde

| sion de démonstration - Version installée : 8.1.15.0 - Connecté - Sauvegarder vos données                    |                              | >           |
|----------------------------------------------------------------------------------------------------|------------------------------|-------------|
| ARTIDEVIS<br>Le logiciel des professionnels du bâtiment                                                      | TILISATION D VIDEOS          |             |
| BLEAU DE BORD MES DOCUMENTS BIBLIOTHEQUE DE PRIX M                                                           | A SOCIETE MES CLIENTS OUTILS | PARAMETRAGE |
| SAUVEGARDE   RESTAURATION   MAINTENANCE   MIGRATION                                                          | TELEMAINTENANCE              |             |
| Dernière sauvegarde effectuée le 30/11/2015 09:20                                                            | Fichier                      | Etat 😽      |
| Sativegarde                                                                                                  | ✓ La Société                 | <u>^</u>    |
| Pour sauvegarder l'intégralité de vos données, cliquez directement sur le bouton                             | 🔽 Les Villes                 |             |
| "Sauvegarder".                                                                                               | ✓ Les paramètres             |             |
| Pour lancer une sauvegarde rapide sur des fichiers de données spécifiques,                                   | 🔽 Les listes                 |             |
| veuillez sélectionner dans le tableau les fichiers à sauvegarder puis cliquez sur le<br>bouton "Sauvegarder" | 📕 Les Données                |             |
|                                                                                                    |                              |             |
| Sauvegarder                                                                                                  | Les courriers                |             |
| Sauvariarda sur sunnart avtarna                                                                              | Les modèles d'impression     |             |
| Ci you couloitat faira una conia da votra couvariarda cur un cunnort avtarna                                 | Les documents                |             |
| (fortement recommandé). Sélectionnez ci-dessous l'emplacement du support (clef                               | Les devis                    |             |
| USB, Disque dur Externe etc)                                                                                 | Les factures                 |             |
| Répertoire chartidevis v8)SALIVEGARDE                                                                        | Les avoirs                   |             |
|                                                                                                    | Les regiements               |             |
| Sauvegarder sur un support                                                                                   | J Las hiblisthèruss          |             |
| externe                                                                                                    | Les bibliothèques            |             |
| Sauvegarde complète du logiciel                                                                              | ) wa bibliotreque            |             |
| Pour sauvegarder l'intégralité du logiciel (données + programme) dans le cadre d'un changement de PC.        |                              |             |
|                                                                                                    | 1                            |             |
|                                                                                                    | 1. Cálostionnez los fishiere | ò           |

#### 2 - Cliquez sur sauvegarder

y

Une sauvegarde se créée dans le logiciel.

Selon votre offre commerciale, une sauvegarde externe sur notre serveur est générée automatiquement à la fermeture du logiciel.

# 7.2 - Restauration

| Version de démonstration - Version installée : 8.1.15.0 - Connecté - Restaurer vos données                                                                                                    |                                                                                                    | _ O X             |
|----------------------------------------------------------------------------------------------------|----------------------------------------------------------------------------------------------------|-------------------|
| TABLE FALL DE RORD, MES DOCUMENTS, RIPLIOTHEOLE DE DOX                                                                                                    | ISATION VIDEOS                                                                                                    |                   |
| SAUVEGARDE   RESTAURATION   MAINTENANCE   MIGRATION                                                                                                    | TELEMAINTENANCE                                                                                                    | PARAMETRAGE       |
| Restauration         La restauration de données vous permet de restaurer un jeu de sauvegarde à partir d'un fichier zip généré lors d'une sauvegarde antèrieure.         Pour restaurer vos données les plus récentes, veuillez sélectionner la sauvegarde la plus récente et cliquer sur le bouton "Restaurer".         Restaurer depuis mon espace internet         Fichier       Date       Taille       Yeu         Fichier       30/11/2015 09:20:16       269,79 Ko | Fichier         La Société         Les Villes         Les paramètres         Les listes         Les Clients         Les curriers         Les modèles d'impression         Les documents | Etat ¥            |
| C:VartidVSauvegarde25 11 2015.zip 25/11/2015 14:06:30 267,95 Ko<br>Pour restaurer les données à partir d'un support externe, veuillez sélectionner<br>l'emplacement du support er cliquant sur le bouton ""                                                                                                    | Les devis  Les factures  Les avoirs  Les règlements  La numérotation  Les bibliothèques  Ma bibliothèque                                                                                |                   |
| Chemin de l'archive:                                                                                                    |                                                                                                    |                   |
| 2 - Sélectionnez la sauvegarde<br>la plus récente<br>3 - Cliquez sur restaure                                                                                                    | 1 - Sélectionnez les fic                                                                                                    | hiers à restaurer |

Le logiciel vous demande pour chaque fichier si vous êtes sûres de vouloir le restaurer.

Attention : une restauration de sauvegarde effacera toutes les données faites après la date de la sauvegarde choisie.

# 7.3 - Maintenance

| ersion de démonstration - Version installée : 8.1.15.0 - Connecté - Réindexation des bases de c                                                                                             | lonnées                                                                                         | X           |
|----------------------------------------------------------------------------------------------------|-------------------------------------------------------------------------------------------------|-------------|
| ARTIDEVIS<br>Le logiciel des professionnels du bâtiment                                                                                                    | TILISATION D VIDEOS                                                                             | MON COMPTE  |
| FABLEAU DE BORD         MES DOCUMENTS         BIBLIOTHEQUE DE PRIX         M.           SAUVEGARDE                   RESTAURATION                   MAINTENANCE                   MIGRATION | A SOCIETE MES CLIENTS OUTILS                                                                    | PARAMETRAGE |
| Maintenance           Réindexation Normale           Ce mode est conseillé par défaut afin d'obtenir une meilleure réactivité du logiciel.                                                  | Fichier                                                                                         | Etat 💙      |
| Maintenance en mode expert           Réindexation + Compactage           Ce mode permet d'organiser les données en réduisant l'espace disque occupé.                                        | Les paramètres  Les listes  Les Clients  Les courriers  Les modèles d'impression  Les documents |             |
| Réindexation + Réparation<br>Ce mode est à lancer dans le cas où les fichiers de données sont<br>corrompus                                                                                  | Les devis      Les factures      Les avoirs      Les règlements      La numérotation            |             |
|                                                                                                    | Les bibliothèques                                                                               |             |
| Dernière maintenance effectuée le                                                                                                    |                                                                                                 | ×.          |
|                                                                                                    |                                                                                                 |             |

La réindexation normale permet d'ordonner certains composants de votre logiciel. Il est conseillé de faire une réindexation normale une fois par mois.

Les autres réindexations seront faites à la demande du support 2.

# 7.4 - Migration

| Version de démonstration - Versio           | on installée : 8.1.15.0 - Connecté - Mig | ration de votre ancienne version |                                                                                                    | _ 🗆 X             |
|---------------------------------------------|------------------------------------------|----------------------------------|----------------------------------------------------------------------------------------------------|-------------------|
| AR<br>Le logiciel d                         | TIDEVIS<br>des professionnels du bâtimer | t MANUEL D'UTILISATION           | VIDEOS                                                                                                    | MON COMPTE        |
| TABLEAU DE BORD MES                         | DOCUMENTS BIBLIOTHE                      | QUE DE PRIX MA SOCIETE           | MES CLIENTS                                                                                                    | UTILS PARAMETRAGE |
| SAUVEGARDE   REST                           | AURATION   MAINTENANCE                   | MIGRATION   TELI                 | EMAINTENANCE                                                                                                    |                   |
|                                             | 🛛 Version 7 👘 Version 6                  | Version 5 Version 4              | Version 3 Aucuno                                                                                                    | 9                 |
| Chemin                                      | C:VARTIDEVIS_V7                          |                                  |                                                                                                    | •••               |
|                                             | ●<br>Mise à                              | jour à réaliser                  | Statut                                                                                                    | *                 |
| Ancienne version<br>utilisée                |                                          |                                  | Image: Constraint of the sector of the sector of |                   |
| MIGRATION DE ARTIDEVIS_V7 vers ARTIDEVIS_V8 |                                          |                                  |                                                                                                    |                   |

Ce menu concerne les personnes qui aujourd'hui travaillent sur une version antérieure. Il va permettre de récupérer les devis, factures, clients de votre ancienne version. La migration doit être réalisée avant de commencer le travail sur la version 9.

# 7.5 - Télémaintenance

Cet écran servira uniquement à vous connecter avec l'informaticien à sa demande.

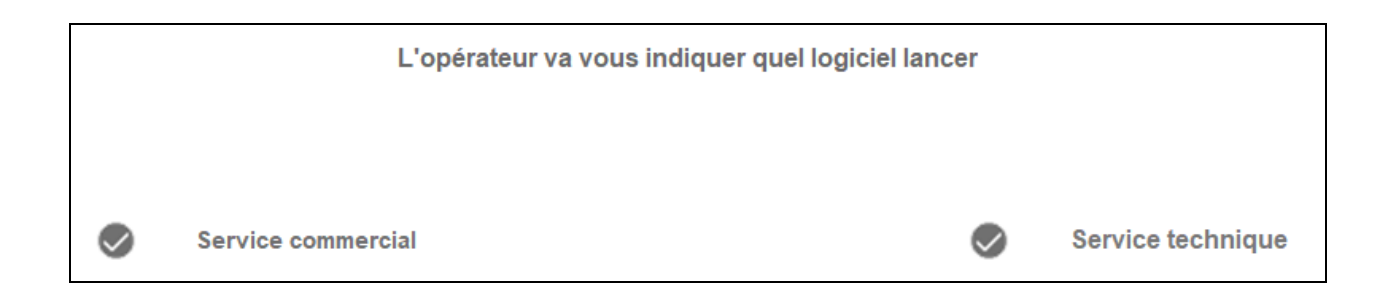

# 8 - Paramétrage

Cet écran se compose de 5 sous-menus

| MODELES LES LISTES LOGICIEL NUMERO DOCUMENT LES TVA |
|-----------------------------------------------------|
|-----------------------------------------------------|

# 8.1 - Les modèles

| Version de démonstration - Version inst                                                                                                    | allée : 8.1.15.0 - Connecté - Sélectio                                                                                                    | on du modèle                                                                                                    |                                                                                                    | _                                                                                                    |
|----------------------------------------------------------------------------------------------------|----------------------------------------------------------------------------------------------------|----------------------------------------------------------------------------------------------------|----------------------------------------------------------------------------------------------------|----------------------------------------------------------------------------------------------------|
| ART<br>Le logiciel des p                                                                                                    | IDEVIS<br>rofessionnels du bâtiment                                                                                                    | MANUEL D'UTILISATION                                                                                                    | VIDEOS                                                                                                    | MON COMPTE                                                                                                    |
| TABLEAU DE BORD MES DOG                                                                                                    |                                                                                                    | E DE PRIX MA SOCIETI                                                                                                    | E MES CLIENTS                                                                                                    | OUTILS PARAMETRAGE                                                                                                    |
| MUDELES   LES LIST                                                                                                    |                                                                                                    |                                                                                                    | LES IVA                                                                                                    | MODELE 01<br>o à gauche Sans Ligne                                                                                                    |
| MODELE 02<br>Logo à gauche Avec Ligne                                                                                                    | MODELE 03                                                                                                    | MODELE 04<br>Logo à droite Sans Ligne                                                                                                    | Ref                                                                                                    | Francis Durand<br>2 francis Durand<br>2 rue des acidas<br>31000 TOULOUSE<br>Fait le                                                                                                    |
| Term         Description         0         Rev         East to 2000/0001           1         Comparison         0         Rev         10         Rev         10           1         Comparison         0         Rev         10         Rev         10         Rev         10         Rev         10         Rev         10         Rev         10         Rev         10         Rev         10         Rev         10         Rev         10         Rev         10         Rev         10         Rev         10         Rev         10         10         10         10         10         10         10         10         10         10         10         10         10         10         10         10         10         10         10         10         10         10         10         10         10         10         10         10         10         10         10         10         10         10         10         10         10         10         10         10         10         10         10         10         10         10         10         10         10         10         10         10         10         10         10 | Barr         Dispersion         Dispersion         Dispersion           1         Comparison in relation         1         International in the second second | Description         U         Int U         End U           1         Sequestion in chaption         U         Int U         Sequestion in chaption           11         Sequestion in chaption         U         Int U         Sequestion in chaption           12         Sequestion in chaption         U         U         2         Sequestion in chaption           12         Sequestion in chaption         U         U         2         Sequestion in chaption           12         Sequestion in chaption         U         U         U         2         Sequestion in chaption           12         Sequestion in chaption         U         U         U         2         Sequestion in chaption           12         Sequestion in chaption         U         U         U         2         Sequestion in chaption           Description if chaption         U         U         U         U         2         Sequestion in chaption           Description if chaption         U         U         U         U         2         Sequestion in chaption           Description if chaption         U         U         U         U         U         2         Sequestion in chaption           Description if chaptin uningraphic | Désignation du chapi     1: Désignation du chapi     1: Désignation du chapi     1: Désignation du s     1-1: Désignation d'un     Description d'un     Description d'un     1-2: Désignation d'un     Description d'un     Description d'un | nation         U.         Prix U.         Ote.         Total HT           tre         ous-chaptre               ous-chaptre         U         100 €         2         200 €             ouvrage         U         100 €         2         200 € |
|                                                                                                    |                                                                                                    |                                                                                                    | S Constition de regrement :<br>h Nooi de régrement :<br>S Contentant :<br>Date & Signature<br>Fage max - 4104                                                                                                    |                                                                                                    |

Sur cet écran, vous avez une dizaine de modèles, logo à gauche, logo à droite, avec lignes, sans lignes...

Choisissez le modèle qui correspond à la présentation que vous allez adopter pour vos devis et factures.

# Prenons l'exemple du modèle 1

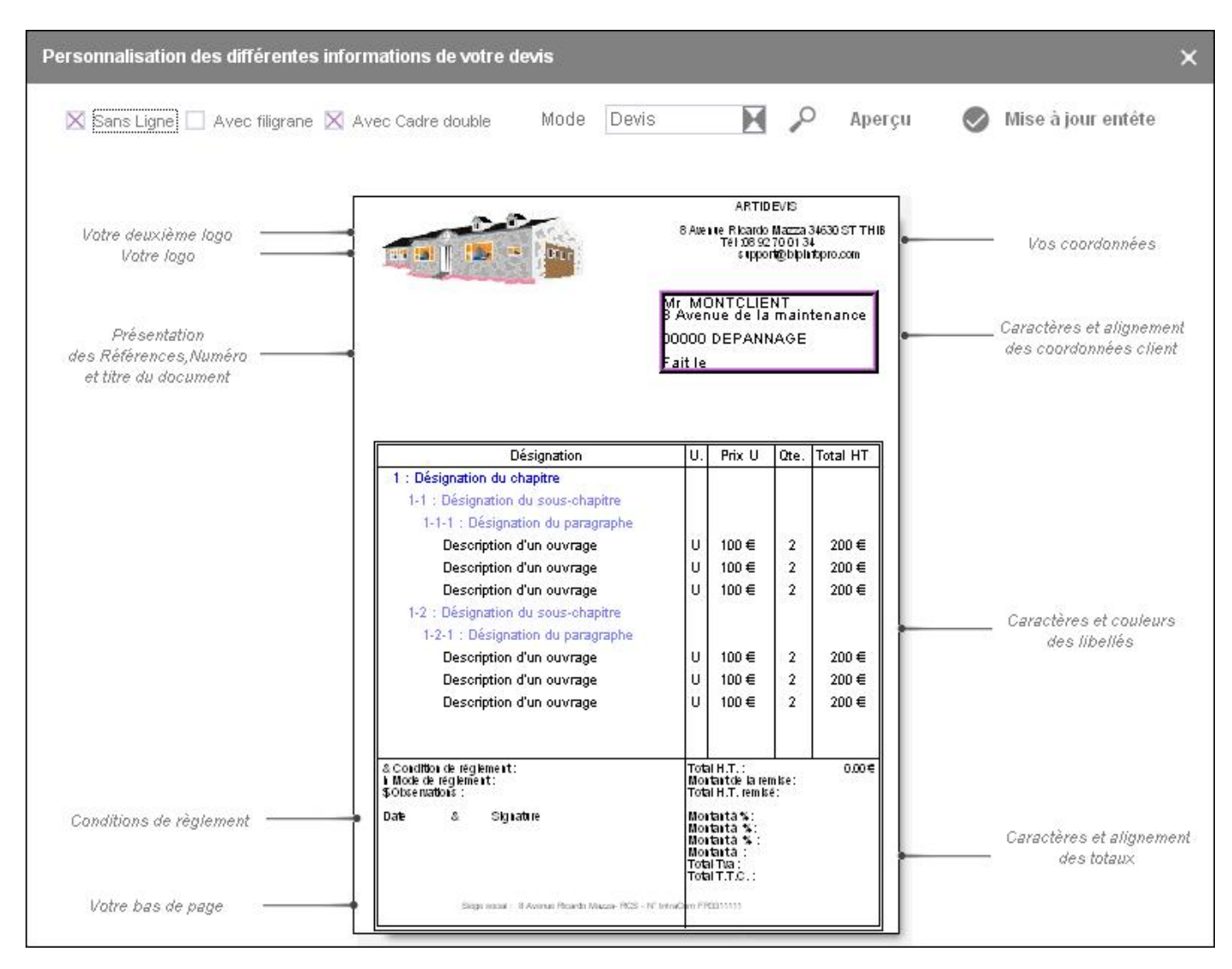

C'est à cet endroit que vous allez pouvoir personnaliser votre présentation en modifiant la police, les couleurs, certains textes. Vous allez pouvoir éventuellement rajoutés des « champs »

# 8.2 - Les listes

|                                | P                     | 🔎 🥒 Modifier 🤡 Valider                                                            |
|--------------------------------|-----------------------|-----------------------------------------------------------------------------------|
| م Section ۹                    | 👗 Mot Clé 🔍 🗙         | Ajouter ou modifier les éléments de la liste                                      |
| CIVILITE_PARTICULIER           | CIVILITE              | Autoliquidation-Régime de la sous traitance                                       |
| CIVILITE_PARTICULIER_ COURRIER | CIVILITE              | 50% sur situation de chantier soit : [TOTAL]                                      |
| CONDITIONS DE REGLEMENT        | REGLEMENT             | 50% à la livraison soit : [TOTAL]                                                 |
| EMAIL                          | FOURNISSEUR ACCES     | 50% a la commande soit : [TOTAL]                                                  |
| MODES DE REGLEMENT             | REGLEMENT             | 30% à la commande soit : [TOTAL]                                                  |
| TYPE_SOCIETE                   | TYPE_SOCIETE          | 40% sur situation de chantier soit : [TOTAL]<br>30% a la livraison soit : [TOTAL] |
| TYPE_SOCIETE_ COURRIER         | TYPE_SOCIETE_COURRIER | 100% à la livraison                                                               |
|                                |                       | 100 %                                                                             |
|                                |                       | <nouveau> 🔻</nouveau>                                                             |
|                                |                       |                                                                                   |

Vous pouvez ajouter une condition de règlement, double cliquez sur « nouveau » et insérez votre texte.

# 8.3 - Le logiciel

Le logiciel est déjà paramétré, nous vous déconseillons de modifier les paramètres.

# 8.4 - Numéro du document

| Version de démonstration - Version installée | : 8.1.15.0 - Connecté - Para   | métrer la numérotation des docur | nents                 | _ <b>_ ×</b> |
|----------------------------------------------|--------------------------------|----------------------------------|-----------------------|--------------|
| ARTII<br>Le logiciel des profe               | DEVIS<br>ssionnels du bâtiment | MANUEL D'UTILISATION             | NIDEOS                | MON COMPTE   |
| TABLEAU DE BORD MES DOCUM                    | ENTS BIBLIOTHEC                | UE DE PRIX MA SOCIE              | TE MES CLIENTS OUTILS | PARAMETRAGE  |
| MODELES   LES LISTES                         | LOGICIEL                       | NUMERO DOCUMENT                  | LES TVA               |              |
|                                              | Түре                           | ◆<br>Préfixe                     | Numéro 😽              |              |
|                                              | AVOIR                          | A-[AA][MM]-                      | 0,00 📩                |              |
|                                              | DEVIS                          | D-[AA][MM]-                      | 3,00                  |              |
|                                              | FACTURE                        | F-[A,A][MM]-                     | 1,00                  |              |
|                                              | -                              |                                  |                       |              |
|                                              |                                |                                  |                       |              |
|                                              |                                |                                  |                       |              |
|                                              |                                |                                  |                       |              |
|                                              |                                |                                  |                       |              |
|                                              |                                |                                  |                       |              |
|                                              |                                |                                  |                       |              |
|                                              |                                |                                  |                       |              |
|                                              |                                |                                  | -                     |              |
|                                              |                                |                                  |                       |              |
|                                              |                                |                                  | S Valider             |              |
|                                              |                                |                                  |                       |              |
|                                              |                                |                                  |                       |              |
|                                              |                                |                                  |                       |              |
|                                              |                                |                                  |                       |              |
|                                              |                                |                                  |                       |              |
|                                              |                                |                                  |                       |              |

Cette fenêtre va vous permettre de personnaliser la numérotation de vos devis et factures. Attention de toujours différencier votre devis avec un D et votre facture avec un F.

# 8.5 - Les TVA

| Version de démonstration - V | Version installée : 8.1.    | 15.0 - Connecté - Pa | aramétrer les TVA  |                    |                         |              | _ 🗆 X      |
|------------------------------|-----------------------------|----------------------|--------------------|--------------------|-------------------------|--------------|------------|
| Le logi                      | RTID<br>ciel des profession | EVIS                 | nt MANUEL D'UTII   | ISATION D VID      | EOS                     | <b>8</b> N   | ION COMPTE |
| TABLEAU DE BORD              | MES DOCUMENT                | s Biblioth           | EQUE DE PRIX MA    | SOCIETE MES C      |                         | OUTILS PARAM | METRAGE    |
| MODELES                      | LES LISTES                  | LOGICIEL             | NUMERO DOCUMEN     | IT   LES TVA       |                         |              |            |
|                              | ◆<br>Taux <sup>-</sup>      | IVA <b>q</b> Compte  | vente Compte achat | Date de validité A | Afficher 🛠              |              |            |
|                              |                             | 20,00 44571          | 1 445663           | 31/12/2050         | × ^                     |              |            |
|                              |                             | 19,60 44571          | 3 445661           | 31/12/2013         | Г                       |              |            |
|                              |                             | 10,00 44571          | 4 445664           | 31/12/2050         | $\overline{\mathbf{v}}$ |              |            |
|                              |                             | 7,00 44571           | 5 445665           | 31/12/2013         | Г                       |              |            |
|                              |                             | 5,50 44571           | 6 445662           | 31/12/2050         | V                       |              |            |
|                              |                             | 0,00 44571           | 7 445666           | 31/12/2050         | V                       |              |            |
|                              |                             |                      |                    |                    |                         |              |            |
|                              |                             |                      |                    |                    |                         |              |            |
|                              |                             |                      |                    |                    |                         |              |            |
|                              |                             |                      |                    |                    |                         |              |            |
|                              |                             |                      | 1                  |                    |                         |              |            |
|                              |                             |                      |                    |                    |                         |              |            |
|                              |                             |                      |                    |                    |                         |              |            |
|                              |                             |                      |                    |                    |                         |              |            |
|                              |                             |                      |                    |                    | *                       |              |            |
|                              | Re-                         |                      |                    |                    |                         |              |            |
|                              |                             |                      |                    | 🔁 Ajouter 🛛 🕅 Si   | upprimer                |              |            |
|                              |                             |                      |                    |                    |                         |              |            |
|                              |                             |                      |                    |                    |                         |              |            |
|                              |                             |                      |                    |                    |                         |              |            |
|                              |                             |                      |                    |                    |                         |              |            |
|                              |                             |                      |                    |                    |                         |              |            |
|                              |                             |                      |                    |                    |                         |              |            |
|                              |                             |                      |                    |                    |                         |              | 1          |
|                              |                             |                      |                    |                    |                         |              | 11         |

Cet écran vous permet de voir les TVA actives aujourd'hui. Si un taux change en cours d'année, c'est ici qu'il faudra les ajouter.

Artidevis vous permet sur un même devis l'affichage de 4 TVA différentes.

# 9 - Mon compte

| Mon compte                                                                                                    |   |                      | × |
|----------------------------------------------------------------------------------------------------|---|----------------------|---|
| Version du logiciel : 8.1.22.0                                                                                                    |   |                      |   |
|                                                                                                    |   |                      |   |
| Services achetés :                                                                                                    |   | expire le :          |   |
| Support + Sauvegardes + Mises à jour du logiciel                                                                                                    |   | 01/11/2016           |   |
|                                                                                                    |   |                      |   |
| Bibliothèque(s) achetée(s) :                                                                                                    |   |                      |   |
| 01 - Gros-oeuvre - Second-oeuvre exécution normale - 2016<br>02 - Gros-oeuvre - Second-oeuvre exécution difficile - 2016<br>03 - Equipement Technique exécution normale - 2016<br>04 - Equipement Technique exécution difficile - 2016<br>05 - Aménagements Extérieurs exécution normale - 2016<br>06 - Aménagements Extérieurs exécution difficile - 2016 |   |                      |   |
|                                                                                                    | Ð | Acheter / Renouveler |   |
| Coordonnées du support:                                                                                                    |   |                      |   |
| Bip Information Professionnelle<br>8 avenue Ricardo Mazza - ZA La Crouzette<br>34630 SAINT THIBERY                                                                                                    |   |                      |   |
| support@bipinfopro.com                                                                                                    |   |                      |   |
| 0 892 700 134                                                                                                    |   |                      |   |

Cette fenêtre vous permet de voir la version de votre logiciel et les différents services et bibliothèques que vous avez achetés ainsi que les coordonnées du support. Vous pouvez également renouveler ces services en cliquant sur « Acheter / Renouveler ».

#### Comment apposer mon logo ?

Sur le menu : Ma société, cliquez en bas de la fenêtre à l'emplacement réservé à votre logo, et choisissez le chemin où se trouve votre logo (mes images par exemple), celui-ci doit être en format image pour s'intégrer dans le logiciel.

# Comment établir une facture d'acompte ?

Mes documents, mes devis, j'ouvre le devis pour lequel je veux faire une facture d'acompte. Je clique en haut à gauche sur fichier, facture d'acompte par montant. Le logiciel me demande si je veux créer une facture d'acompte vierge, je réponds oui. Une fenêtre s'ouvre dans laquelle je mets un numéro de facture (automatique), je valide. Une seconde s'ouvre dans laquelle je mets le montant de mon acompte en TTC ou en %, je clique sur « sauver » et là ma facture d'acompte est faite. Si j'ai une 2<sup>ème</sup> facture d'acompte, même procédure. Pour faire ma facture finale, je transformerai mon devis en facture et le logiciel me déduira automatiquement les acomptes déjà générés.

# Comment saisir un règlement ?

Mes documents, mes factures, j'ouvre la facture pour laquelle j'ai reçu un règlement. Je clique ensuite dans informations générales, et l'onglet acompte/remise/RG. Je vais sur la saisie des règlements, et j'ajoute le montant.

# Comment établir une remise sur mon devis ?

Mes documents, mes devis ou mes factures, j'ouvre le document sur lequel je veux mettre une remise. Je clique ensuite dans informations générales, et l'onglet acompte/remise/RG. Je peux ensuite mettre une remise en € ou %.

# Je change d'ordinateur, comment récupérer mes données ?

Sur le menu, Outils, sauvegarde, je clique sur le 3<sup>ème</sup> pavé en bas « sauvegarder tout le logiciel ». Je choisis l'emplacement de mon dossier (support externe par exemple) et j'aurai un dossier Artidevis\_V9 qu'il faudra tout simplement placer sur le disque dur C:/ du nouvel ordinateur.

# Je suis auto-entrepreneur, comment appliquer une TVA à 0% ?

Dans « ma société » une coche est prévue pour les auto entrepreneurs, de cette façon vos devis et factures seront automatiquement en TVA 0.

# Je suis sous-traitant, comment appliquer le régime de l'autoliquidation de TVA ?

Ouvrez votre devis, informations générales, juste un dessous des conditions de règlement une coche est prévue pour le mode autoliquidation, votre devis sortira avec une tva 0 et la mention obligatoire autoliquidation...

# Comment envoyer un devis ou une facture par mail?

Ouvrez votre document, cliquez sur Email . Si vous avez renseigné le mail de votre client dans sa fiche il sera mis de façon automatique à l'endroit du destinataire.

# Comment dimensionner et disposer mon logo?

Sur le menu : Paramétrage, cliquez sur le modèle de votre choix, cliquez sur le logo puis sur "mode avancé". Saisissez les marges et les dimensions de votre logo puis validez.

# Comment essayer sans engagement le logiciel ARTIDEVIS et les bibliothèques de prix ARTIPRIX ?

Vous pouvez tester gratuitement pendant 8 jours le logiciel ARTIDEVIS et les bibliothèques de prix ARTIPRIX.

# Le logiciel ARTIDEVIS est il bridé pendant la phase de démonstration ?

Avec la version de démonstration, vous avez accès gratuitement pendant 8 jours à toutes les fonctionnalités du logiciel ARTIDEVIS ainsi qu'à l'ensemble des bibliothèques de prix ARTIPRIX. Seuls la duplication des ouvrages ARTIPRIX dans votre bibliothèque personnelle et l'impression de documents sans la mention "spécimen" sont réservés à la version commerciale du logiciel ARTIDEVIS.

#### Quelle est la configuration informatique requise ?

Version monoposte PC uniquement - Compatible jusqu'à Windows 10, **non compatible Windows XP** - Espace de stockage disponible 250 Mo.